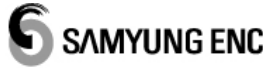

**Instruction Manual** 

# **SGC – 750**

# **GPS COMPASS**

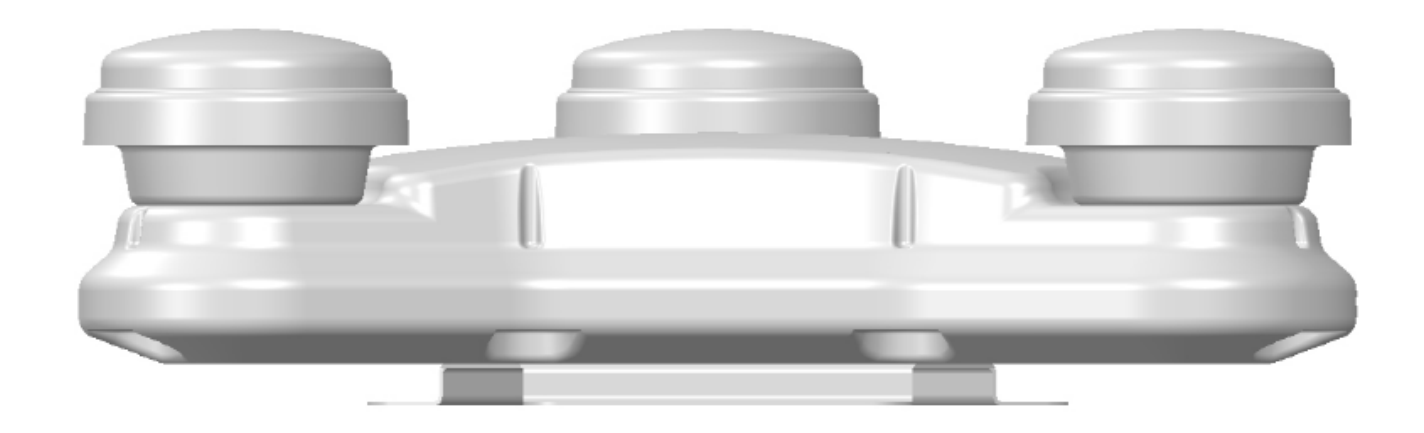

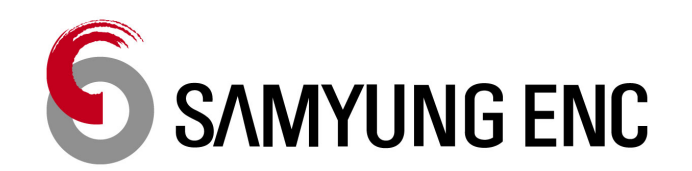

M02-0120-00

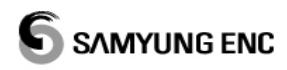

# ---- Contents ----

| [PRECAUTIONS]                            |                              |
|------------------------------------------|------------------------------|
| SECTION 1 EQUIPMENT OVERVIEW             | ERROR! BOOKMARK NOT DEFINED. |
| SECTION 2 CONSTRUCTION                   | ERROR! BOOKMARK NOT DEFINED. |
| 2.1 standard configuration               |                              |
| 2.2 OPTION                               |                              |
| 2.3 SYSTEM CONFIGURATION                 | 9                            |
| SECTION 3 SPECIFICATION                  | ERROR! BOOKMARK NOT DEFINED. |
| SECTION 4 INSTALLATION                   | ERROR! BOOKMARK NOT DEFINED. |
| 4.1 ANTENNA INSTALLATION                 | ERROR! BOOKMARK NOT DEFINED. |
| 4.2 PROCESSOR UNIT INSTALLATION          | Error! Bookmark not defined. |
| 4.3 DISPLAY UNIT INSTALLATION            |                              |
| 4.4 CABLE CONNECTION                     |                              |
| SECTION 5 NAMES AND FUNCTIONS OF EACH UN | IT                           |
| 5.1 DISPLAY UNIT                         |                              |
| 5.2 PROCESSOR UNIT                       |                              |
| 5.3 ANTENNA UNIT                         |                              |
| SECTION 6 DISPLAY                        |                              |
| 6.1 BASIC SCREEN                         |                              |
| 6.2 DISPLAY SCREEN                       |                              |
| 6.3 SATTELITE INFO SCREEN                | Error! Bookmark not defined. |
| 6.4 ALARM INFO SCREEN                    | Error! Bookmark not defined. |
| 6.5 MENU SCREEN                          | ERROR! BOOKMARK NOT DEFINED. |

# 

| SECTION 7 OPERATION                            | ERROR! BOOKMARK NOT DEFINED. |
|------------------------------------------------|------------------------------|
| 7.1 BASIC OPERATION                            | Error! Bookmark not defined. |
| 7.2 MENU LIST                                  | Error! Bookmark not defined. |
| 7.3 MAIN MENU                                  | Error! Bookmark not defined. |
| 7.4 MAIN MENU(S)                               | Error! Bookmark not defined. |
| SECTION 8 MAINTENANCE AND INSPECTION           |                              |
| 8.1 GENERAL MAINTENANCE AND INSPECTION         |                              |
| 8.2 TROBLESHOOTING                             |                              |
| 8.3 Alarm and causes                           |                              |
| SECTION 9 NMEA0183 SENTENCE                    |                              |
| SECTION 10 PACKING LIST                        |                              |
| 10.1 SGC-750(STANDARD)                         |                              |
| 10.2 SGC-750(OPTION)                           |                              |
| SECTION 11 DIAGRAM                             |                              |
| 11.1 SYSTEM DIAGRAM                            |                              |
| 11.2 SGC-750A (ANTENNA UNIT) OUTLINE DRAWING   |                              |
| 11.3 SGC-750P (PROCESSOR UNIT) OUTLINE DRAWING |                              |
| 11.4 SGC-750D (DISPLAY UNIT) OUTLINE DRAWING   |                              |
| SECTION 12 WARRANTY                            |                              |

#### [PRECAUTIONS]

- To avoid the malfunction of the equipment, fire, or electric shock:
  - Do not disassemble or modify the equipment.
  - Do not allow the display and processor unit to become wet.
  - Operate the equipment only at the indicated voltage.
  - Consult with SAMYUNG or an affiliate to perform installation. Installation by unauthorized personnel may result in malfunction.
- . Repair has to be performed on the specified representative.
- To avoid malfunction and damage of the equipment:
  - The dip switches on the unit are all set at the factory, and must not be changed.
  - Do not install the display unit in locations where it may come in contact with water, oil, or chemicals.
  - Do not install the equipment in places subject to vibration or shock.
  - Do not place items on top of the equipment.
- Install this unit at least 1 m away from any magnetic compasses. Installation near a magnetic compass may result in an accident.
- Only use the specified batteries. Failure to do so may result in battery leakage or rupture, resulting in fire, injury, or equipment failure. When disposing of the used lithium battery, place insulating tape over the battery terminals, or otherwise insulate the battery. Failure to do so may result in heating, explosion, or fire due to a shorted battery.
- Do not use the equipment in environments other than those provided in the specifications.
- Use the indicated screws when installing the display unit to a stable surface. Failure to do so may result in the display unit falling over, causing injury or property damage.
- Use only the specified fuse. Failure to do so may result in fire or malfunction.

Do not bend the cables included with this equipment excessively, or twist them or subject them to other strong forces. Doing so may result in damage to the interior or exterior of the cables, and may result in fire or electrocution.

# SECTION 1 EQUIPMENT OVERVIEW

- This equipment determines the heading of a ship by measuring the orientation between two antennas using the signal from GPS satellites. This equipment also for outputting azimuth data is useful to be used in connection with Radar, ECDIS, AIS & Autopilot.
- If the ship under the bridge in place or the GPS signal is blocked by the tall building, the built-in gyro sensor and an acceleration sensor replaces it.

#### FEATURES

- High accuracy and high stability
- Short setting time (less than 3 minutes)
- High visibility 5.6-inch FTF color LCD
- Various display mode
- Easy installation & maintenance
- SBAS compatible: Differential positioning by receiving correction data from SBAS satellites
- Enhanced attitude measuring functions (rolling, pitching)

#### ■ This device complies with the following requirements:

- IMO MSC. 116 (73): Performance Standards for Marine heading delivery device.
- ISO / FDIS 22090-3: Ships and marine technology heading delivery device.
- IMO A. 694 (17): General requirements for ship radio equipment and electronic navigational support of GNSS.
- IEC 60945 (2002-08): Maritime navigation and radio communication equipment systems -Requirements - Test methods and results.
- IEC 61162 (2000): Maritime navigation and radio communication equipment systems Digital interface

# **SECTION 2 CONSTRUCTION**

### 2.1 STANDARD CONFIGURATION

| No | Name                  | Model / Code | Q'ty | Remark              |
|----|-----------------------|--------------|------|---------------------|
| 1  | Display unit          | SGC-750D     | 1    |                     |
| 2  | Processor unit        | SGC-750P     | 1    |                     |
| 3  | Antenna unit          | SGC-750A     | 1    |                     |
| 4  | Installation material | SGC-750-A    | 1    | Refer to Section 10 |
| 5  | Instruction manual    | SGC-750-MK   | 1    | M00-0190-00         |

# 2.2 OPTION

| No  | Name                      | Model / Code          | Q′ty | Remark                         |
|-----|---------------------------|-----------------------|------|--------------------------------|
| 1   | Antenna cable             | TNC3-15M(3D2VX3)-TNC3 | 1    | Standard                       |
| 2   | Antenna extension         | NP-30M(LMR400)-NP-A   | 1    | L=30m (3 pcs.)                 |
| 2   | cable                     | NP-50M(LMR400)-NP-A   | 1    | L=50m (3 pcs.)                 |
|     |                           | LTW6-3M-07            | 1    | Standard or Option<br>6P(DATA) |
| 3 [ | Data cable                | LTW10-3M-11           | 1    | 10P(DATA)                      |
|     |                           | LTW12-3M-13           | 1    | 12P(CONTACT)                   |
| 4   | Antenna mounting<br>plate | SGC-750A-M            | 1    |                                |
| 5   | Bird Repellent kit        | SGC-750A-BRK          | 1    | Including an adhesive          |

# 2.3 SYSTEM CONFIGURATION

SGC-750 is composed of antenna units (SGC-750A), a display unit (SGC-750D) & a processor unit (SGC-

750P).

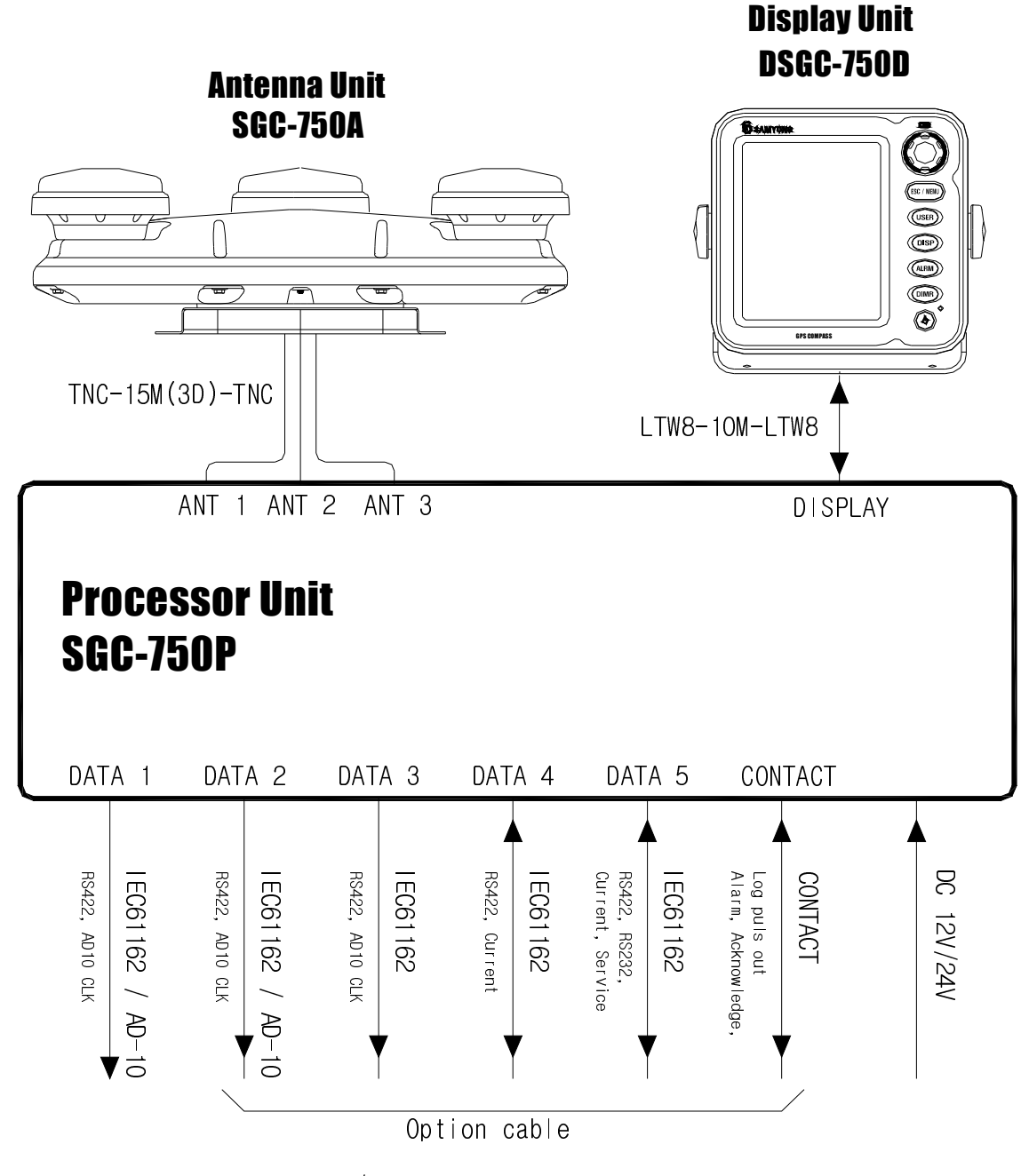

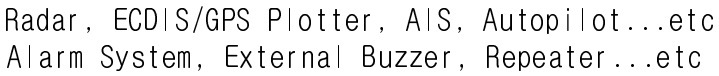

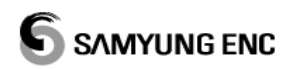

# **SECTION 3 SPECIFICATION**

#### GENERAL

| Receiver Type          | 50-channel, L1 frequency           |
|------------------------|------------------------------------|
| Rx Frequency           | 157.42 MHz(±1MHz)                  |
| Rx Code                | C/A code, SBAS                     |
| Position Fixing System | All-in-view, 8-state Kalman filter |
| Position Accuracy      | GPS: 2.5 m CEP, SBAS: 2.0 m CEP    |
| Heading Accuracy       | ±0.5° rms                          |
| Rolling Accuracy       | ±0.5° rms                          |
| Pitching Accuracy      | ±0.5° rms                          |
| Display resolution     | 0.1° rms                           |
| Resolution output      | 0.1° / 0.01° (selectable)          |
| Follow-up              |                                    |
| Tracking Acceleration  |                                    |
| Settling Time          | ≤ 2 minutes                        |
| Roll/Pitch Output      | -60°C ~ +60°C                      |

#### DISPLAY

| • | Display Type                               | 5.6 inch, TFT color LCD, 480 x 640 pixel        |
|---|--------------------------------------------|-------------------------------------------------|
| • | Effective Area                             | 85 mm (H) x 113 mm (W)                          |
| • | Contrast                                   |                                                 |
| • | Display Mode Highway, Compass, Heading, RC | DT, Navigation, Roll & Pitch, Speed, GPS status |

# DC 12V

~24V (15W )

#### ENVIROMENTAL CONDITION AND EMC

| Storage Temperature   | 25°C ~ +75°C                                                 |
|-----------------------|--------------------------------------------------------------|
| Operating Temperature | . PROCESSOR & DISPLAY: -15°C ~ +55°C, ANTENNA: -25°C ~ +55°C |
| Waterproofing         | PROCESSOR: IPX2, DISPLAY: IPX4, ANTENNA: IPX6                |
| Vibration             | IEC60945 ed.4                                                |
| • EMC                 | IEC60945 ed.4                                                |
| Compass Safe Distance | ≤ 1° (30cm)                                                  |

#### DIMENSION AND WEIGHT

| • | ANTENNA unit   |    |         | Ø     | 675 x  | 194(H) | mm   | / 4.8 | Kg |
|---|----------------|----|---------|-------|--------|--------|------|-------|----|
| • | PROCESSOR unit | 30 | )2(W) > | k 106 | 5(D) x | 252(H) | mm , | / 3.5 | Kg |
| • | DISPLAY unit   | 1  | 179(W)  | x 76  | 5(D) x | 170(H) | mm   | / 0.7 | Kg |

| Connector | I/O       | Standard | Purpose              | Remark                |
|-----------|-----------|----------|----------------------|-----------------------|
| DATA 1    | Output    | RS-422   | NMEA / AD-10         |                       |
| DATA 2    | Output    | RS-422   | NMEA / AD-10         |                       |
| DATA 3    | Output    | RS-422   | NMEA / AD-10         |                       |
|           | Output    | RS-422   | NMEA                 |                       |
|           | Input     | RS-422   | NMEA                 | CURRENT               |
|           | Output    | RS-422   | NMEA                 |                       |
| DATA 5    | Input (1) | RS-422   | NMEA                 | CURRENT               |
| DATA J    | Output    | RS-232   | NMEA / SERVICE       | Update                |
|           | Input (2) | RS-232   | NMEA / SERVICE       | Update / CURRENT      |
|           | Output    | RELAY-0  | External Alarm 1     | For unusual purpose   |
|           | Output    | RELAY-1  | Log Pulse            | OFF, 200P/nm, 400P/nm |
|           | Output    | RELAY-2  | External Alarm 2     | For usual purpose     |
|           | Input (1) | АСК      | External Alarm 2 Off |                       |

### External Interface

| Data Standard      | NMEA, AD-10(25ms / 200ms)                        |
|--------------------|--------------------------------------------------|
| Transmission Speed | 4800 / 9600 / 19200 / 38400 / 57600 / 115200bps  |
| Data Bit           |                                                  |
| Output Interval    |                                                  |
|                    | / 1s / 2s / 3s / 4s /5s / 6s / 7s / 8s / 9s      |
| Sentence           | HDT / THS / ROT / ZDA / GGA / VTG / RMC / GBS/   |
| DTN                | / / GSA / GSV /GNS / MSS / GST / GLL / ALR / ATT |

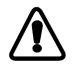

- HDT and THS sentences cannot be set together due to sensor's data throughput.

- Some combination of output sentence could be not available depends on bit rates and output interval.

∕!∖

# 제 4 장 Installation

#### 4.1 Install Antenna Unit

This Equipment uses GPS satellite signal to detect the heading of vessel. Antenna should be installed at the place without reflection and interference to receive the signal. If it is installed at improper place, reduction of accuracy, repetitive stop of calculation and disorder of equipment can be caused. To check if the place is proper to install, do a test before fix the antenna permanently. Place with below features is recommended for best performance.

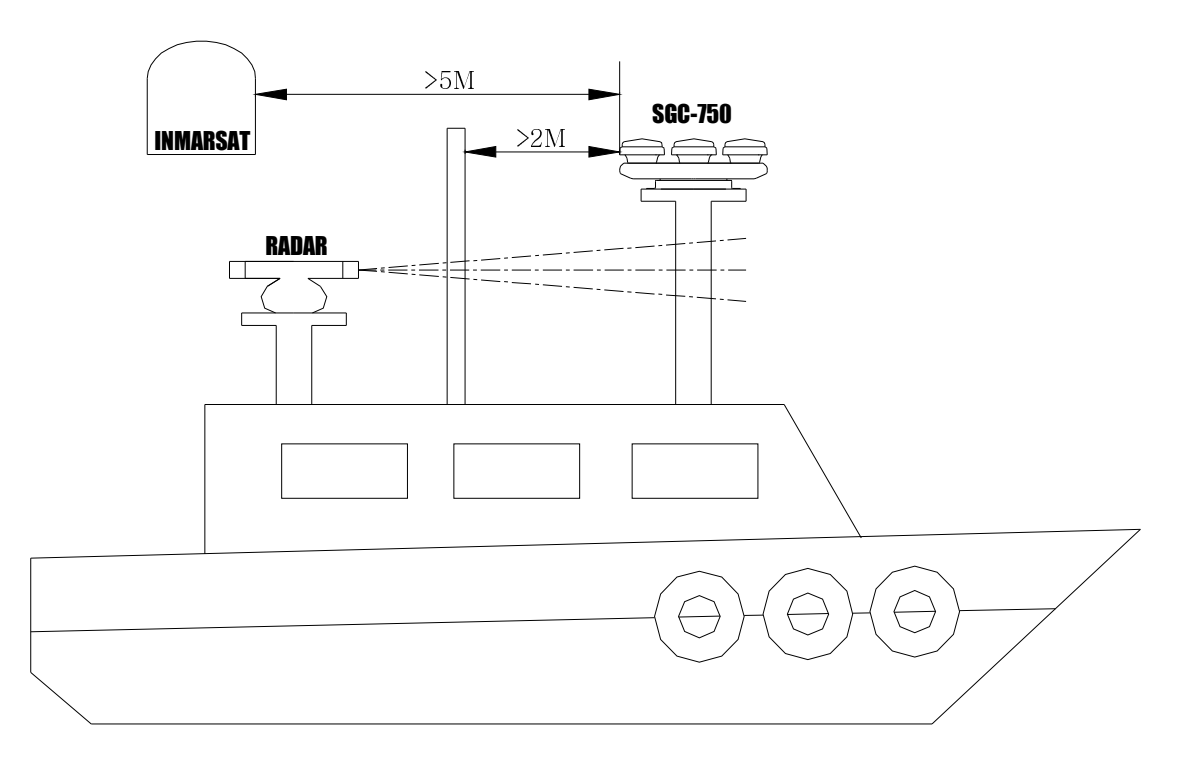

- Keep distant over 5m from IMO instruments' antennas including Inmarsat.
- Install the antenna where is no viewing obstacle for sky.

• Install at away of radar beam over 2m. Reduction of accuracy can be caused by multiinterference.

#### ■ Install using Standard Mount

- Put the antenna unit on the Mount like below picture. Fix using M10 Hex bolt, washer, spring washer and nut.
- When make a hole on the mount, be aware about the heading direction of vessel. Too long bolt can be touched antenna unit (Recommend to use M10x30mm bolt for 5mm mount). Using double nut is effective to fix antenna fasten.

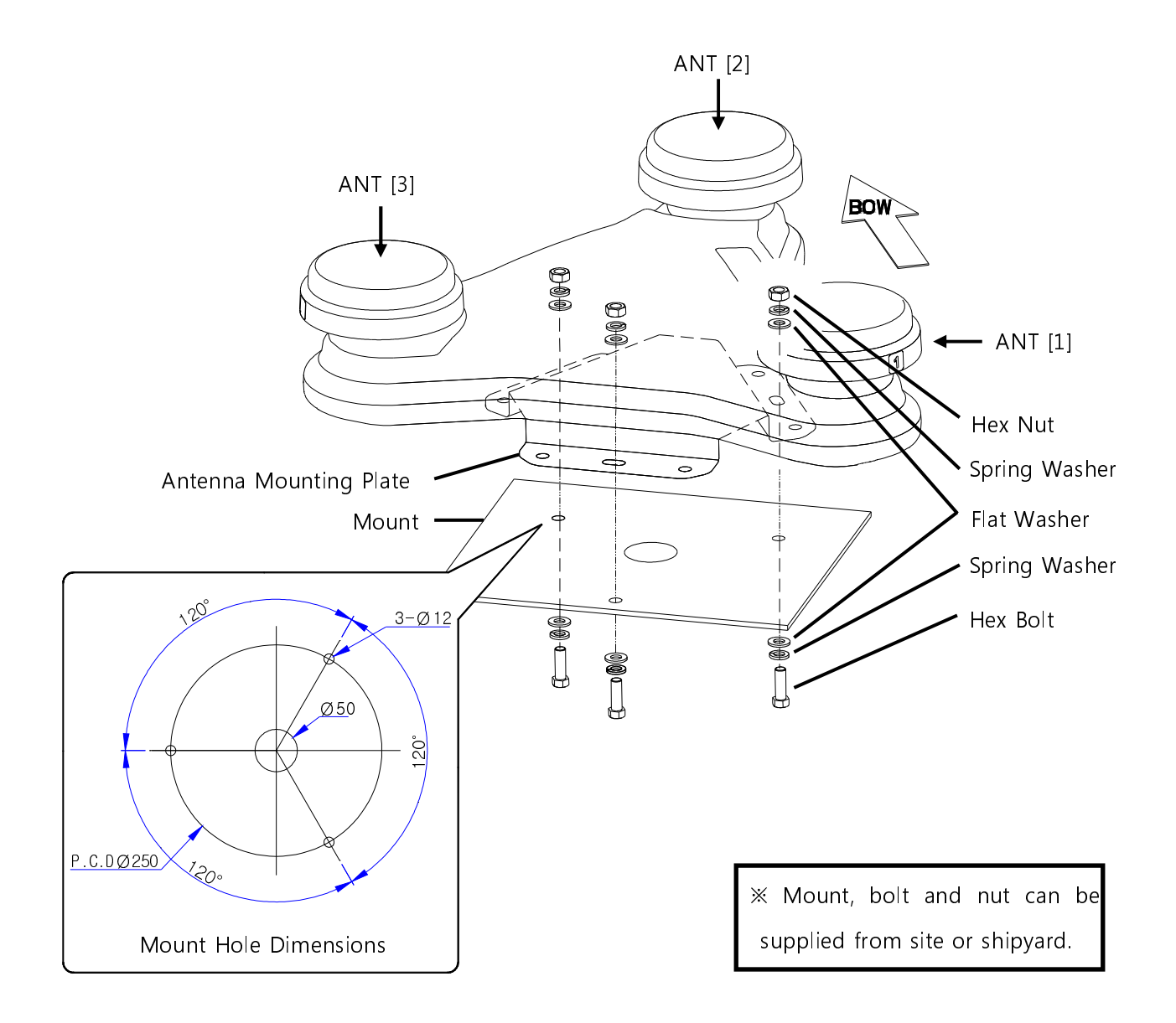

• Seal the bolt and nut using rubber bond.

(threebond1211, Silicone Sealant...)

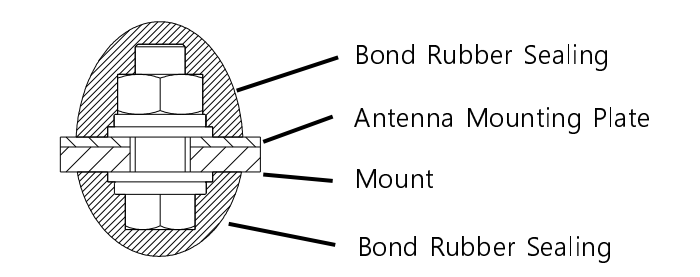

#### ■ Install using Option Mount

• Install the mount on the pole like below picture. Put the antenna unit on mount with attention about the heading direction of vessel.

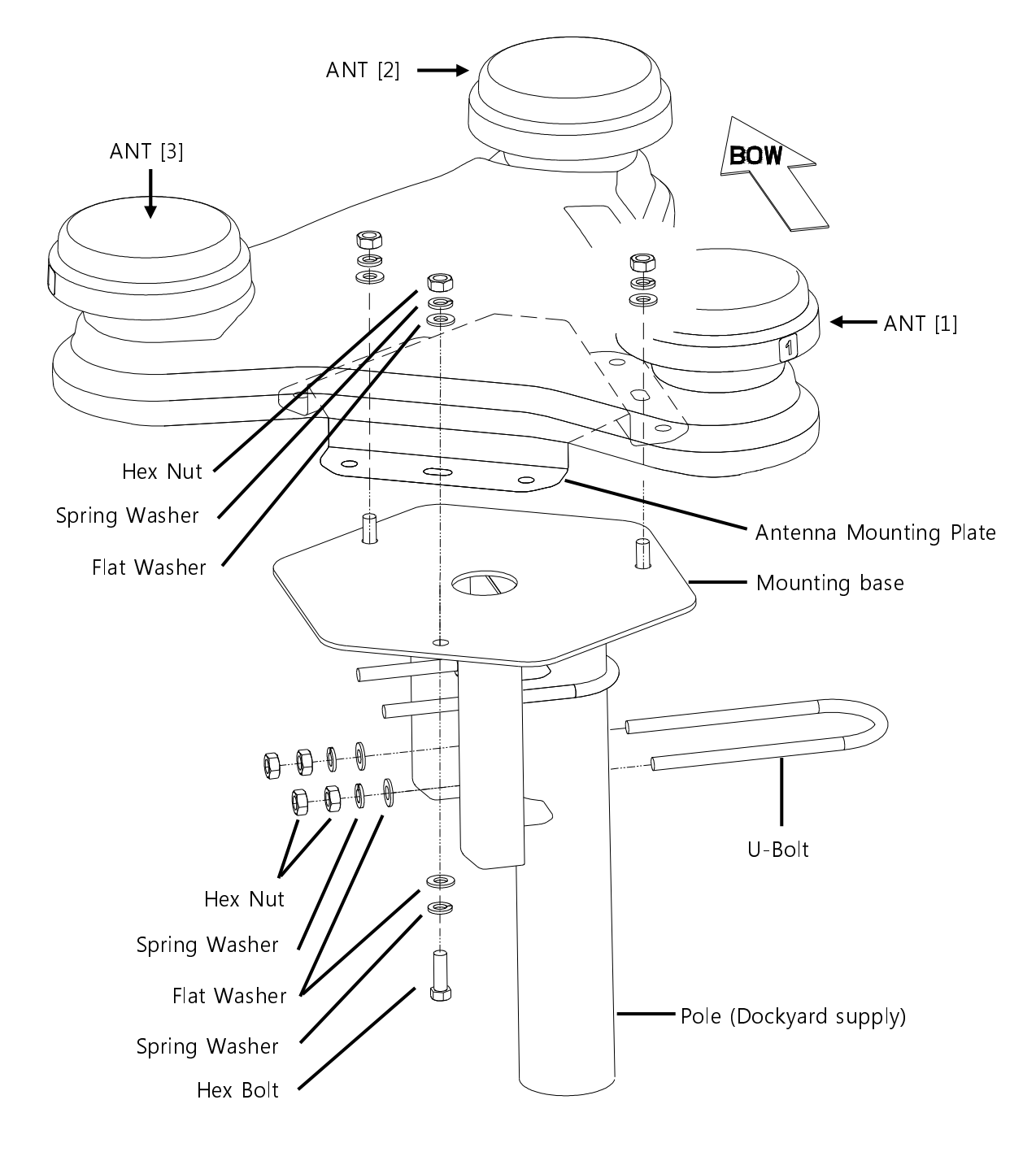

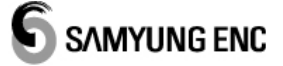

 Antenna unit should be installed as the direction indicated from below picture. The number of antenna is marked on the side of each antenna and "BOW" mark is on between ANT [1] and ANT [2]. Make sure the "BOW" mark face the bow. Antenna unit should be placed within ±2.5° of bow.

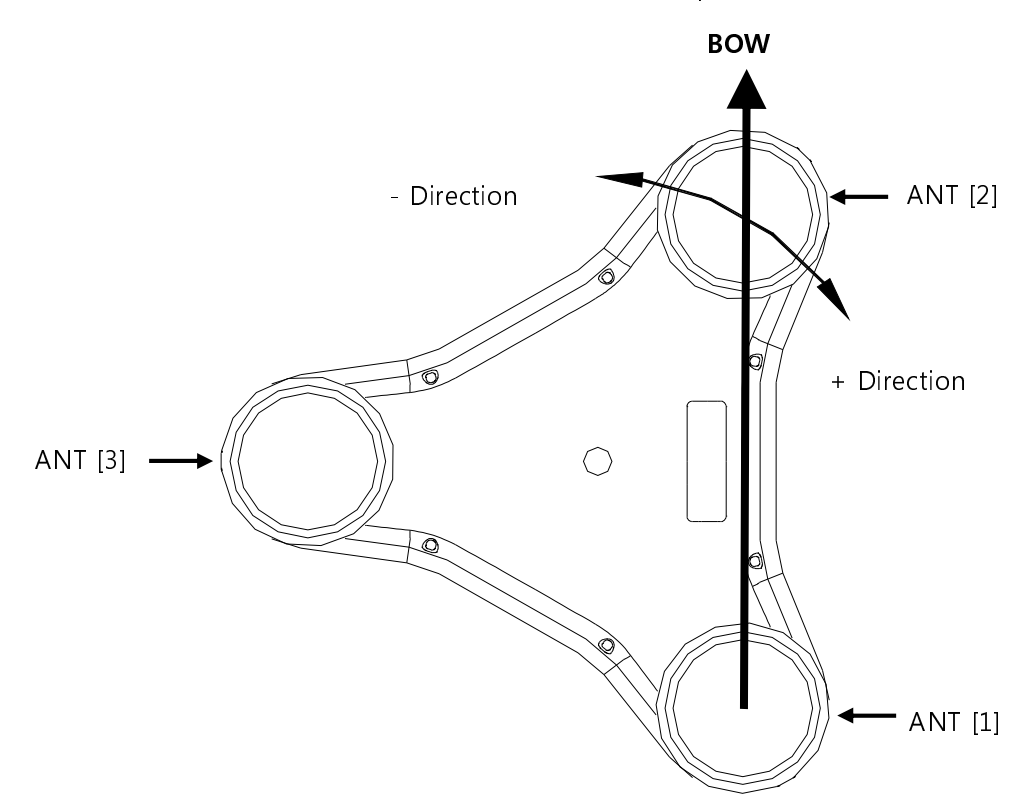

#### Fixing Antenna Cable

- If some slack is provided for the cable, beware of the influence from wind or sea wave. Arrange the cable so that it will not be hooked by a crane or fishing equipment.
- Wrap the antenna connector with offered rubber tape like below picture and cover with offered vinyl tape for waterproof.

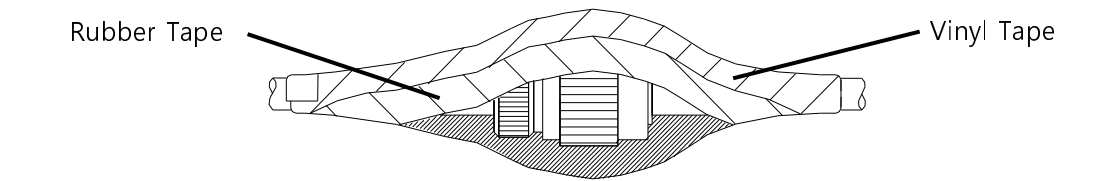

• Make the loop with antenna cable like below picture and fix on the pole with cable tie (offered).

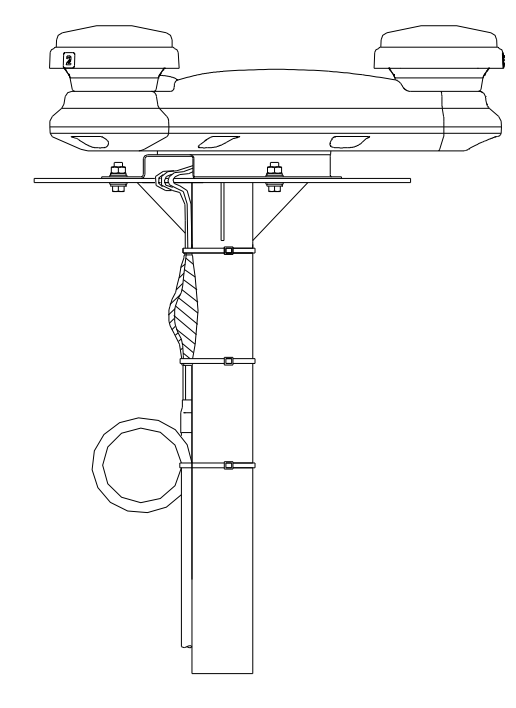

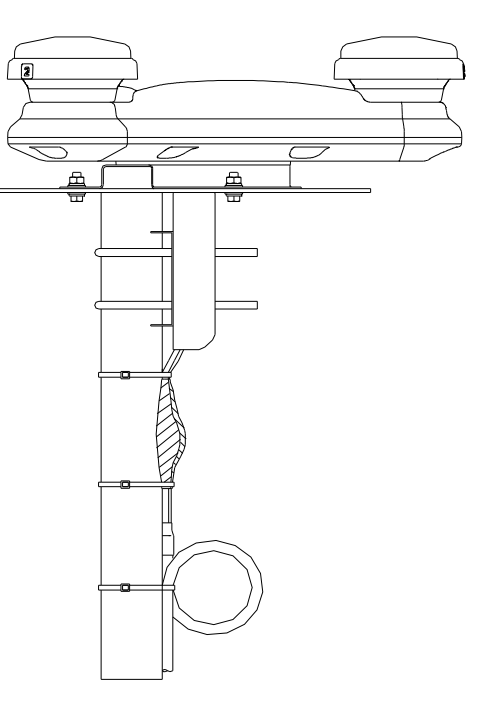

With Standard Mount

With Option Mount

#### Bird Protection Kit installation

- Wipe cleanly the place to install the kit.
- Remove the sticker of the bottom and attach like below picture.
- Apply the glue around the adherend. (Setting time: more than 24 hours)

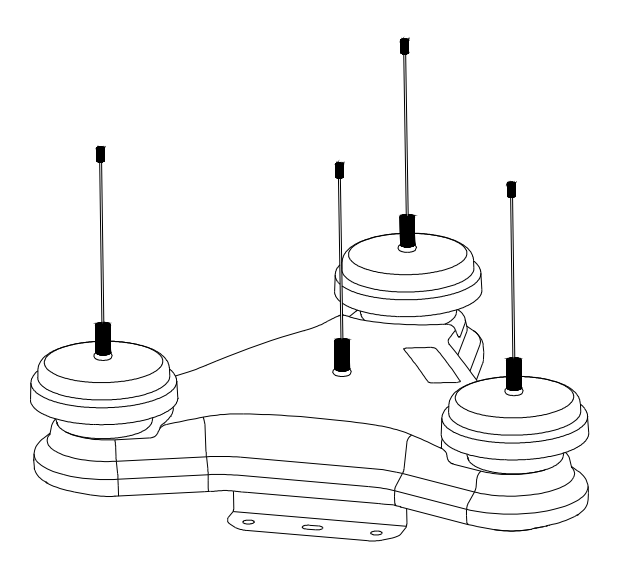

# 4.2 Install Processor Unit

Processor unit can be installed on the deck, bulkhead or underside of a desk. It must be in a parallel line of bow and stern (within  $\pm 2.5^{\circ}$ ).

#### Installing on deck

• Processor unit is basically set as deck floor installation when released from factory. The unit should be installed as direction from one of below pictures and should set the installed way from menu after installation. (Refer to 7.4.6.6 INSTALLATION SETUP)

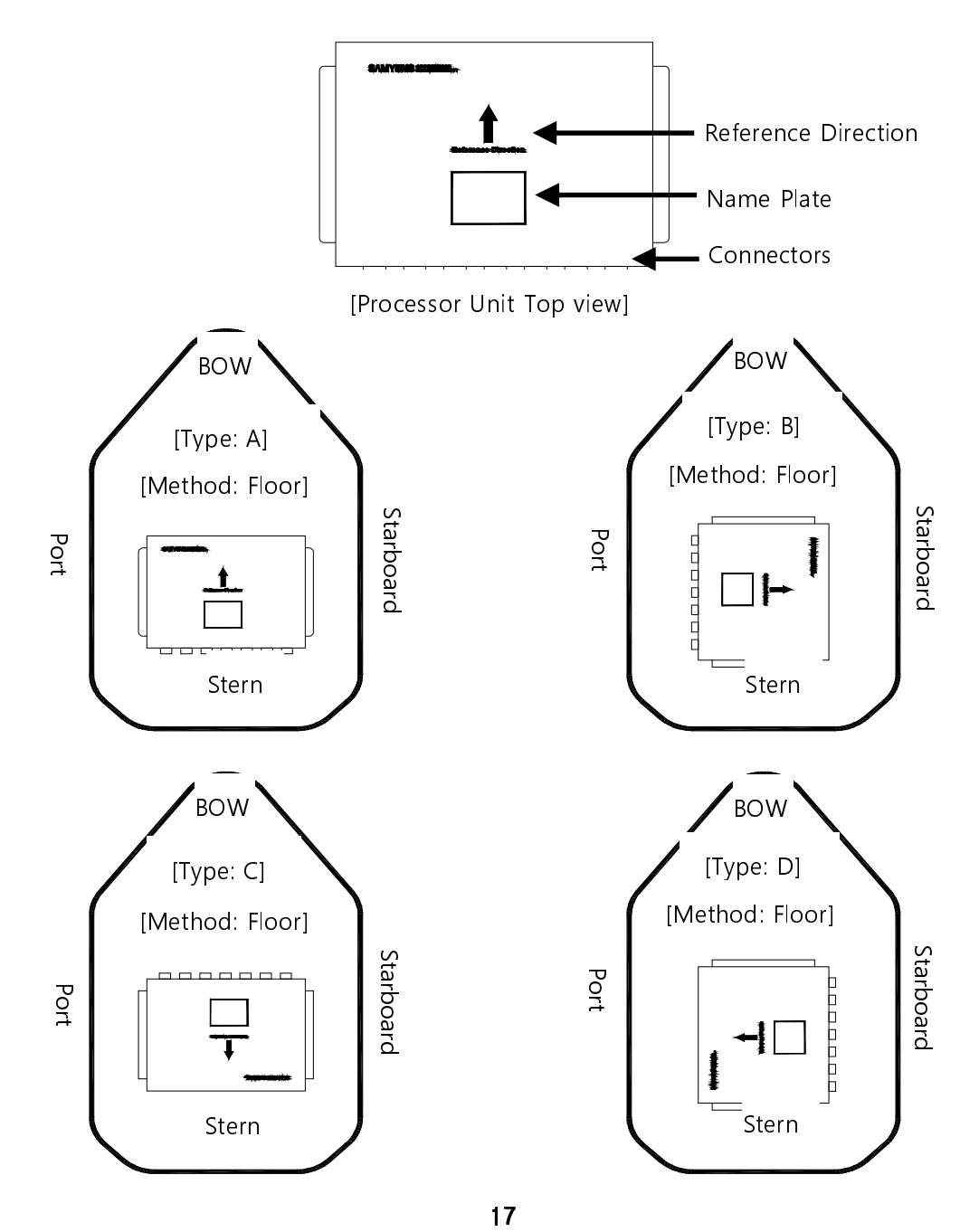

#### Install under the desk

• The processor unit can be installed on the underside of a desk. But do not install overhead (eg.

ceiling). After installation, should set the installed way from menu. (Refer to 7.4.6.6 INSTALLATION

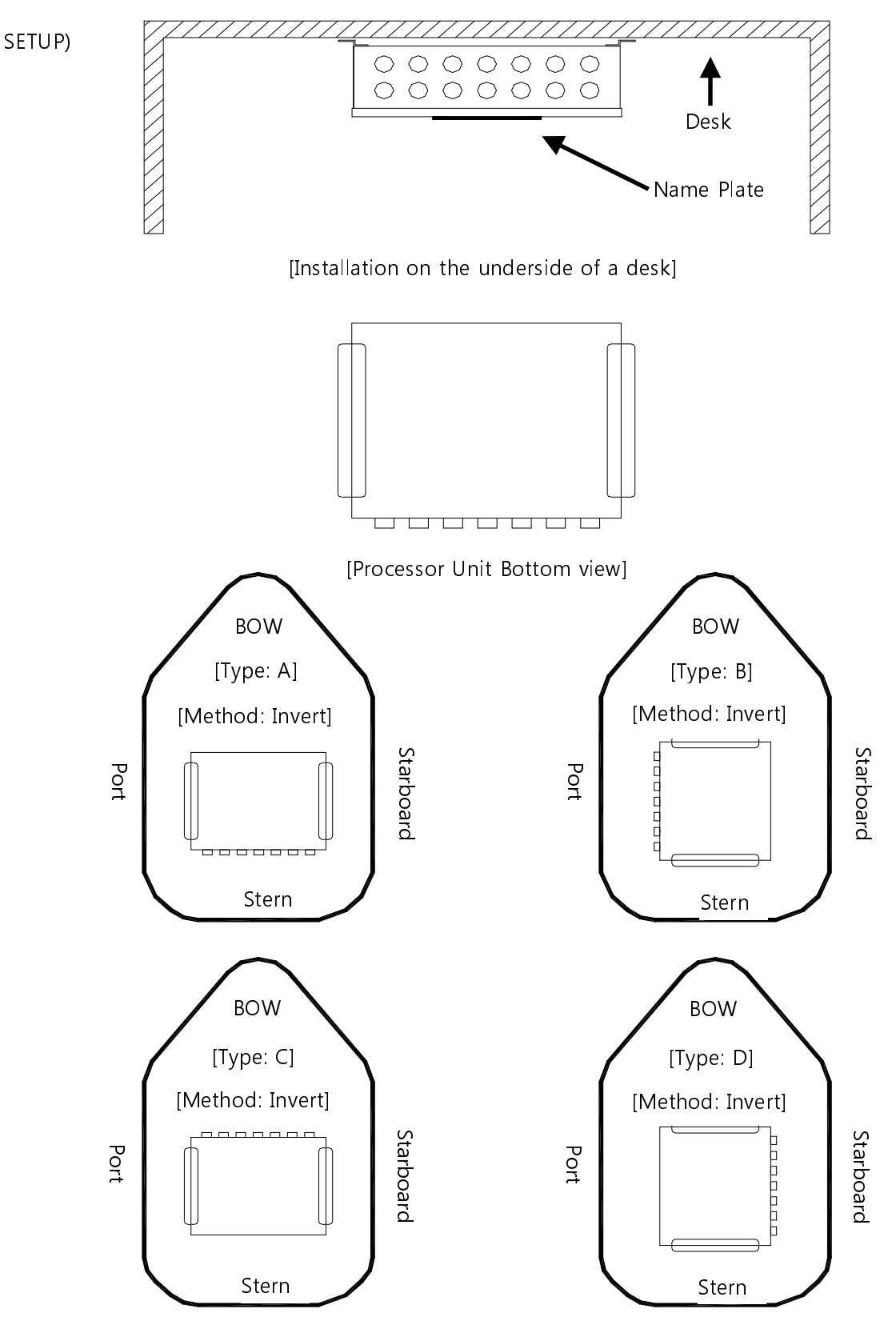

#### Install on Bulkhead

∕!∖

• The processor unit can be installed on the bulkhead like below picture. After installation, should set the installed way from menu. (Refer to 7.4.6.6 INSTALLATION SETUP)

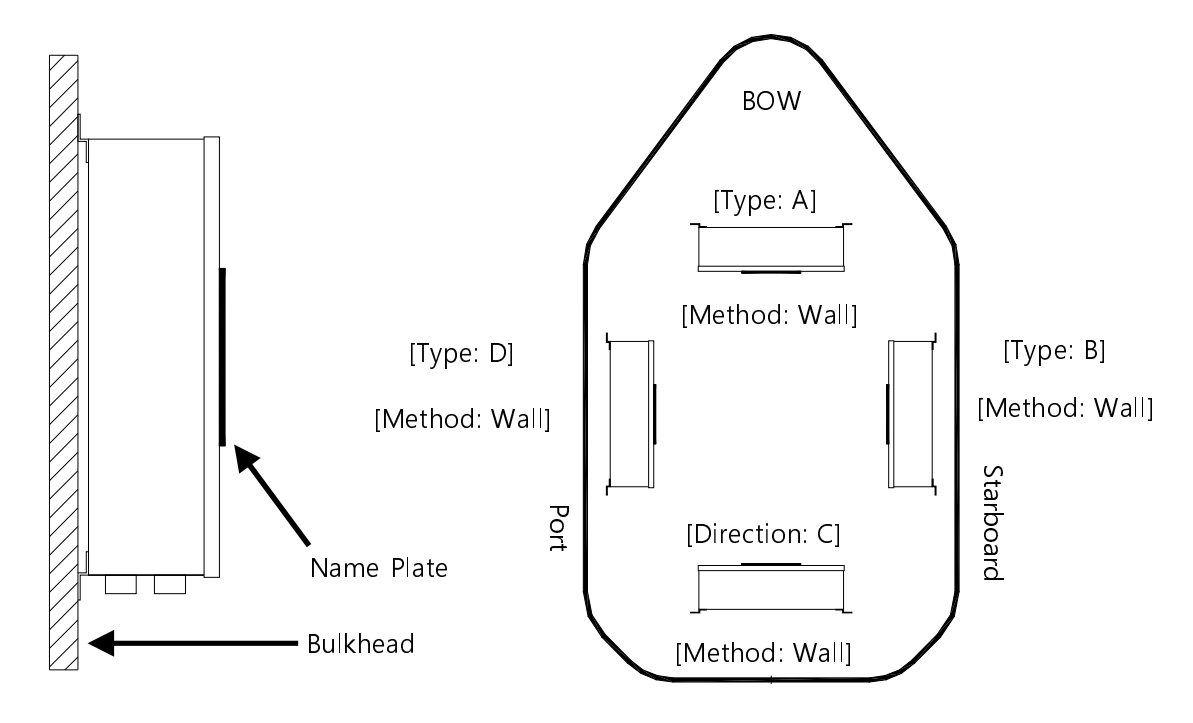

• The precision gyro sensor inside of processor unit should remain horizontal with sea surface. So when install on bulkhead, should assemble after rotate the gyro sensor 90 degree to make it horizontal.

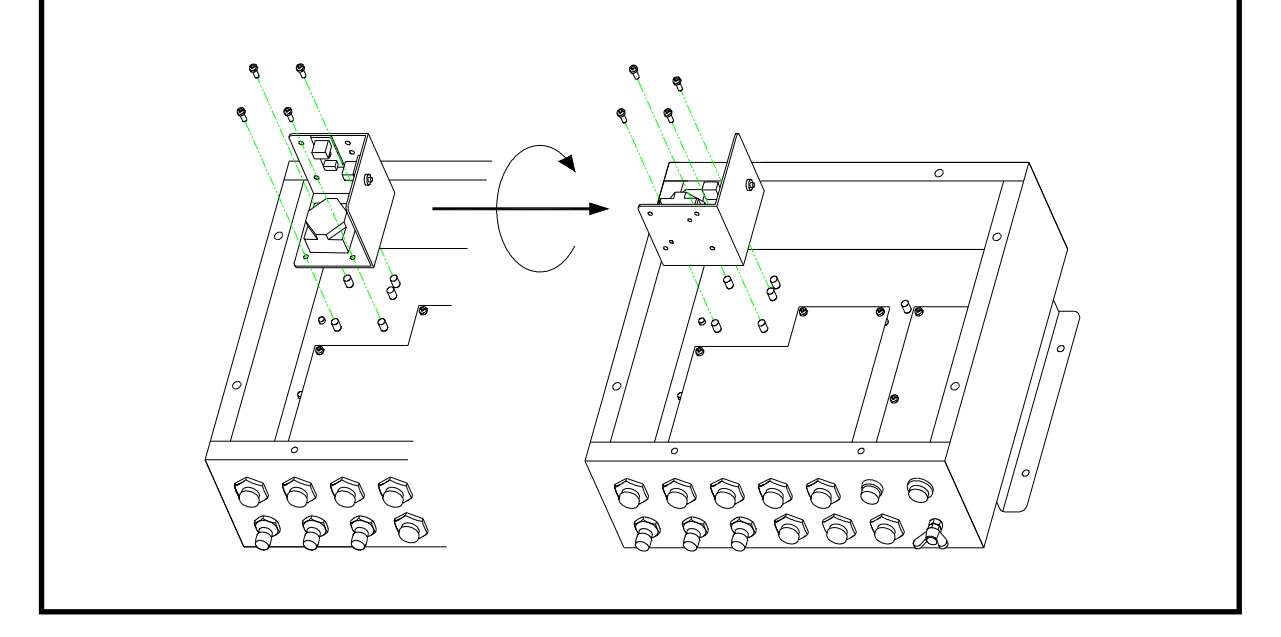

# 4.3 Installation of display unit

#### Bracket mounting

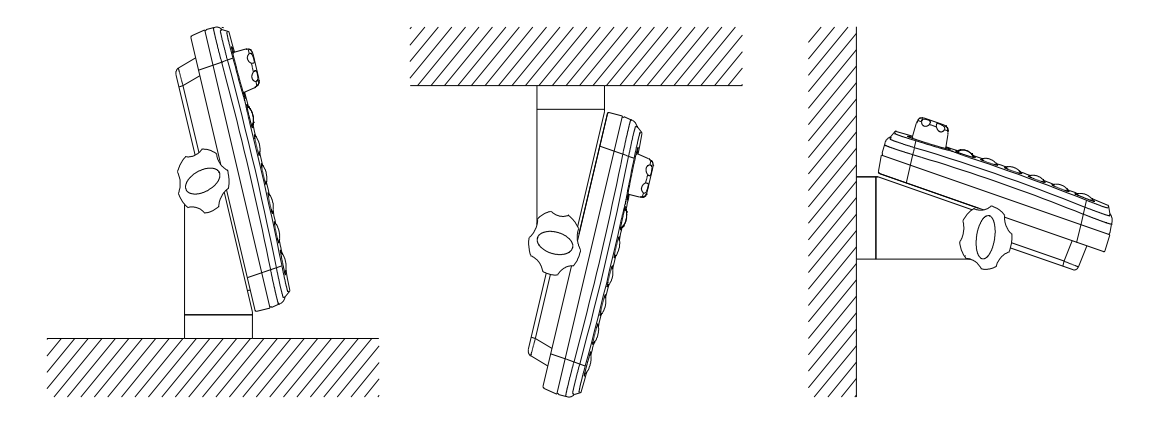

- Selecting the right place to install the device, and secure the mounting base with screws
- Secure the unit to the mounting base.
- Without hindering the operation of ship, install in easy operation..
- Refer to the diagram in chapter 11 for detailed dimension.

#### Flush mounting

- Select the location for the installation of flush mounting.
- Make sure you have enough space to drill the mounting holes, refer to the figure below.
- Secure the mounts using screw.

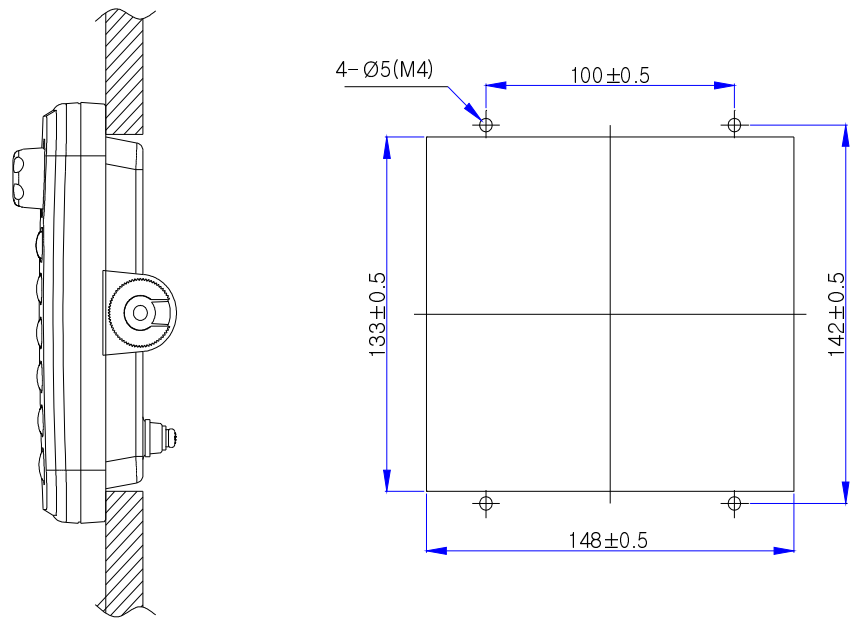

# 4.4 Wiring

•. The following represents a general wiring. Please refer to the manual "11.1 full wiring diagram" for more information.

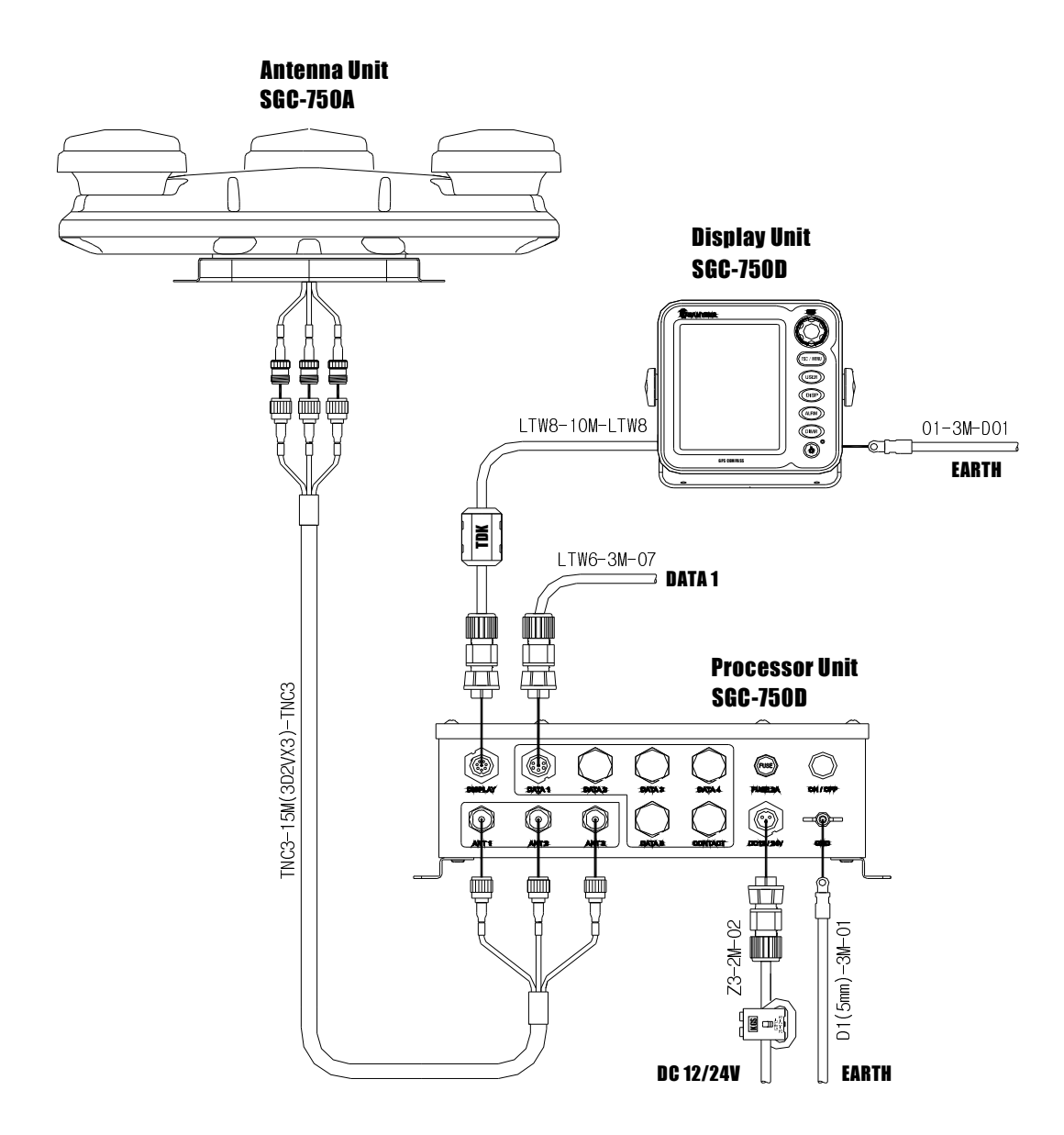

• The length of display cable (LTW8-10M-LTW8) is 10m. Please connect cables to the 8P connector on the back of the display unit and display port of processor unit.

• The length of antenna cable [TNC3-15M(3D2VX3)-TNC3] is 15m(standard). Connect the antenna cable to processor unit matching with the indicated number on cable

# 

Inconsistency of connection results in improper output, so please attention to the antenna number.

- Please attach the supplied EMI filter to the power cable (Z3-2M-02) and the display cable
- Make the ground of display unit and processor unit using earth cable.

# Chapter 5. part names and functions

# 5.1 display unit

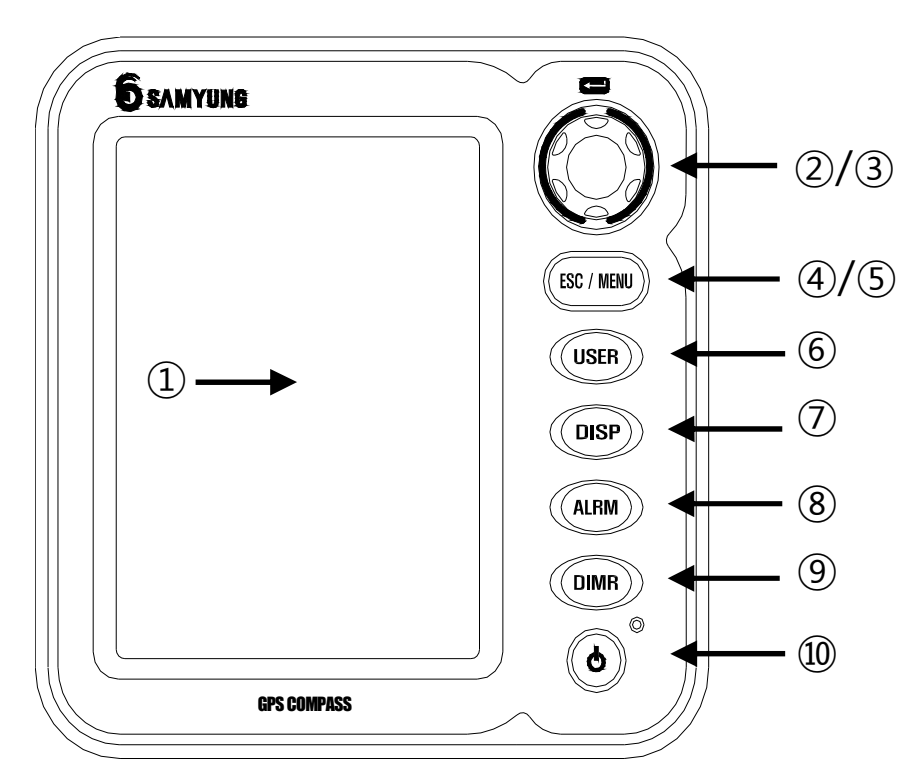

| NO              | name           | button                                            | function                                 |  |  |
|-----------------|----------------|---------------------------------------------------|------------------------------------------|--|--|
| 5               | LCD            | 5.6 inch                                          | Various information                      |  |  |
| - <b>1</b> -    |                | G                                                 | ENT: press to select                     |  |  |
| (2)/(3)         | [ENT] / [DIAL] |                                                   | DIAL: rotate for cursor movement         |  |  |
|                 |                |                                                   | ESC: return and cancel of alarm          |  |  |
| <b>(4)/(5</b> ) | [ESC] / [MENU] | ESC / MENU                                        | MENU: enter to menu                      |  |  |
| 6               | [USER]         | USER                                              | Satellite information display and switch |  |  |
| 1               | [DISP]         | DISP                                              | Display screen and switch                |  |  |
| 8               | [ALRM]         | Alarm information                                 |                                          |  |  |
| 9               | [DIMR]         | <b>DIMR</b> Adjust the screen brightness (10 leve |                                          |  |  |
| 10              | [POWER]        | C                                                 | LCD power ON/OFF                         |  |  |

# 5.2 Processor Unit

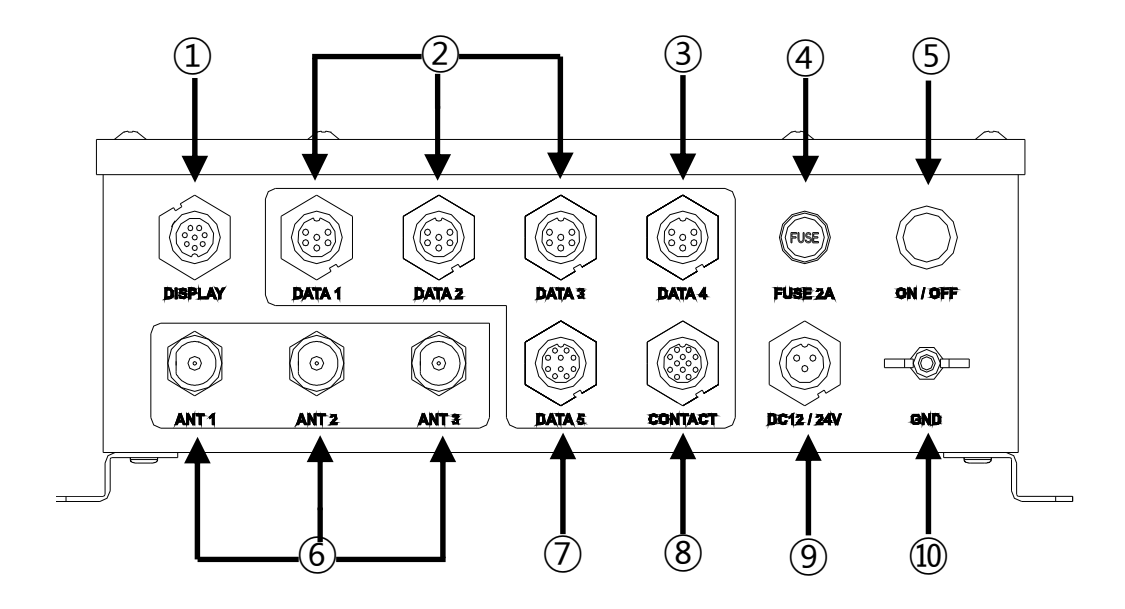

| NO | Name          | Function                                         |
|----|---------------|--------------------------------------------------|
| 1  | DISPLAY       | Display connection                               |
| 2  | DATA1 / 2 / 3 | NMEA, AD-10 output                               |
| 3  | DATA4         | NMEA input/output                                |
| 4  | FUSE 2A       | Fuse holder(2A)                                  |
| 5  | ON / OFF      | power ON/OFF switch                              |
| 6  | ANT1 / 2 / 3  | antenna input                                    |
| 7  | DATA5         | NMEA input/output, update                        |
| 8  | CONTACT       | Contact output, log pulse output, alert response |
| 9  | DC12 / 24V    | Power supply(12V/24V)                            |
| 10 | GND           | ground                                           |

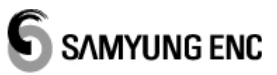

# 5.3 Antenna unit

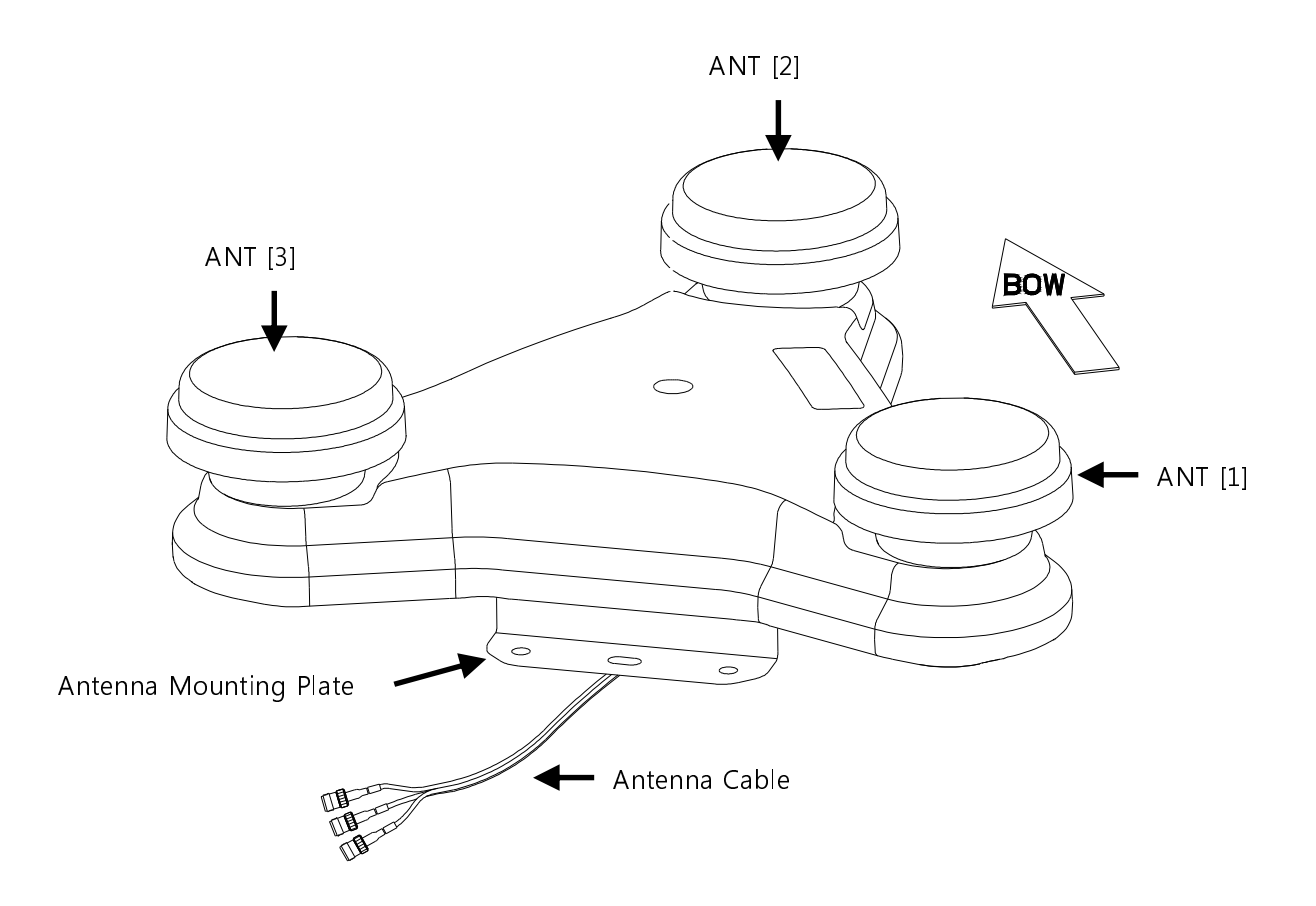

# Chapter 6. Display

# 6.1 Main screen

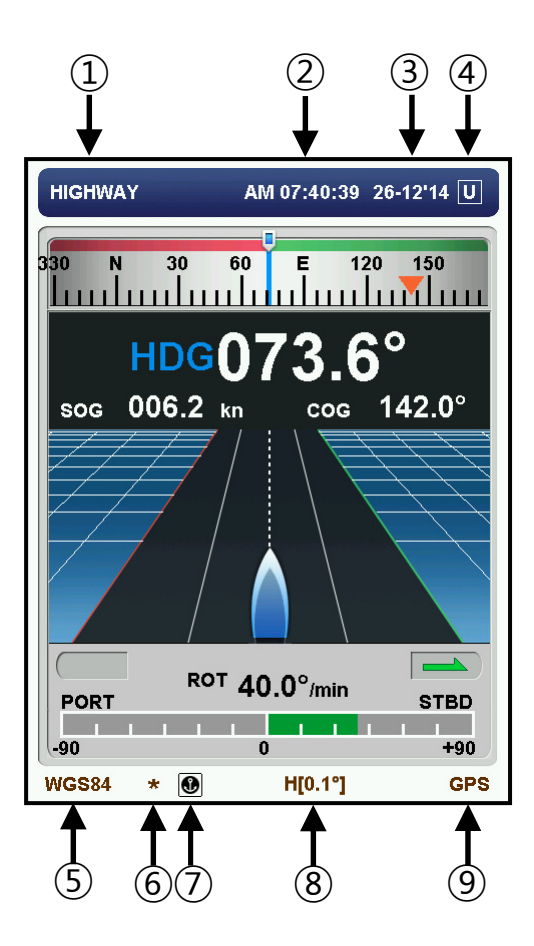

| NO             | Icon name      | function                                                          |
|----------------|----------------|-------------------------------------------------------------------|
| 1              | Screen title   | Indicates the title of the active screen.                         |
| 2              | time           | Indicate time as hour, minute and second in order                 |
| 3              | date           | Indicate year, month and day in fixed order                       |
| 4              | UTC            | Use of UTC time /if you use the local time, it is displayed to L. |
| 5              | DATUM          | Marks the geodetic system currently in use.                       |
| 6              | alarm          | displayed when the alarm information have been updated            |
| $\overline{O}$ | ANCHOR WATCH   | 💽 : locate in setting range : 💽 locate our of setting range       |
| 8              | Heading offset | Indicate the value of fixed heading offset                        |
| 9              | GPS mode       | GPS Mode                                                          |

# 6.2 display screen

The first time you turn on your device screen is displayed, when you press a key. **DISP** Seven kinds of display screens are switched in sequence each time

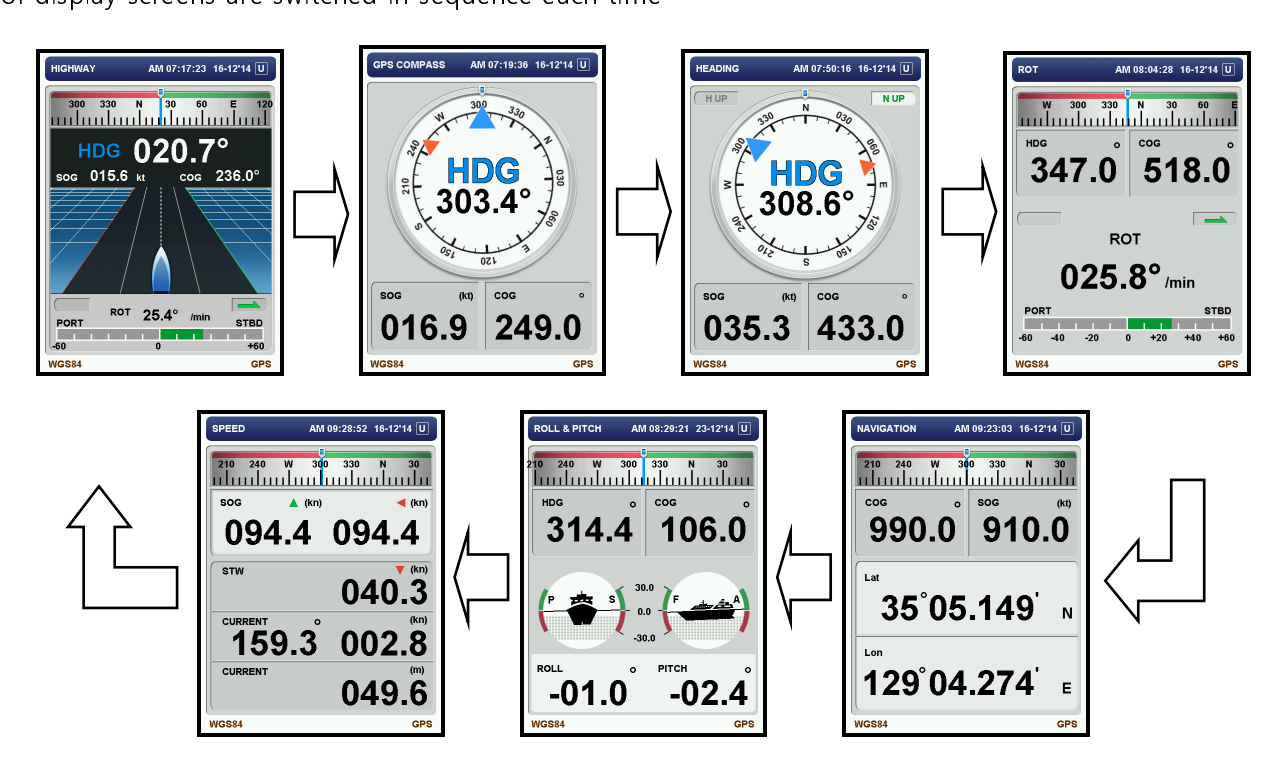

#### 6.2.1 highway screen

Screen represents the heading information of vessels with highway background, you can check the SOG,

COG ROT

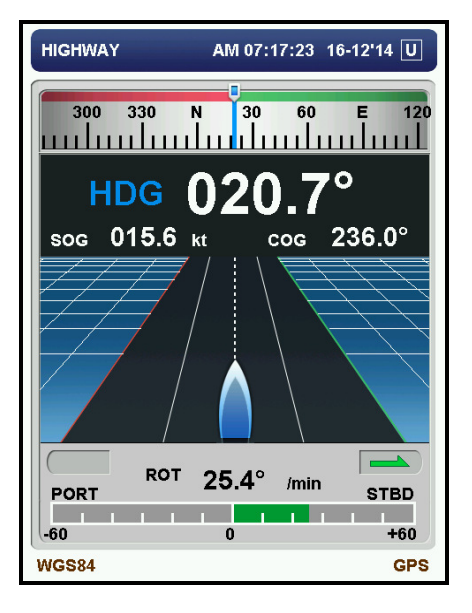

#### 6.2.2 GPS compass screen

It shows the vessel's heading information in the form of compass, 5 kinds of screens (A, B, C, D, E) can

be switched turning the key

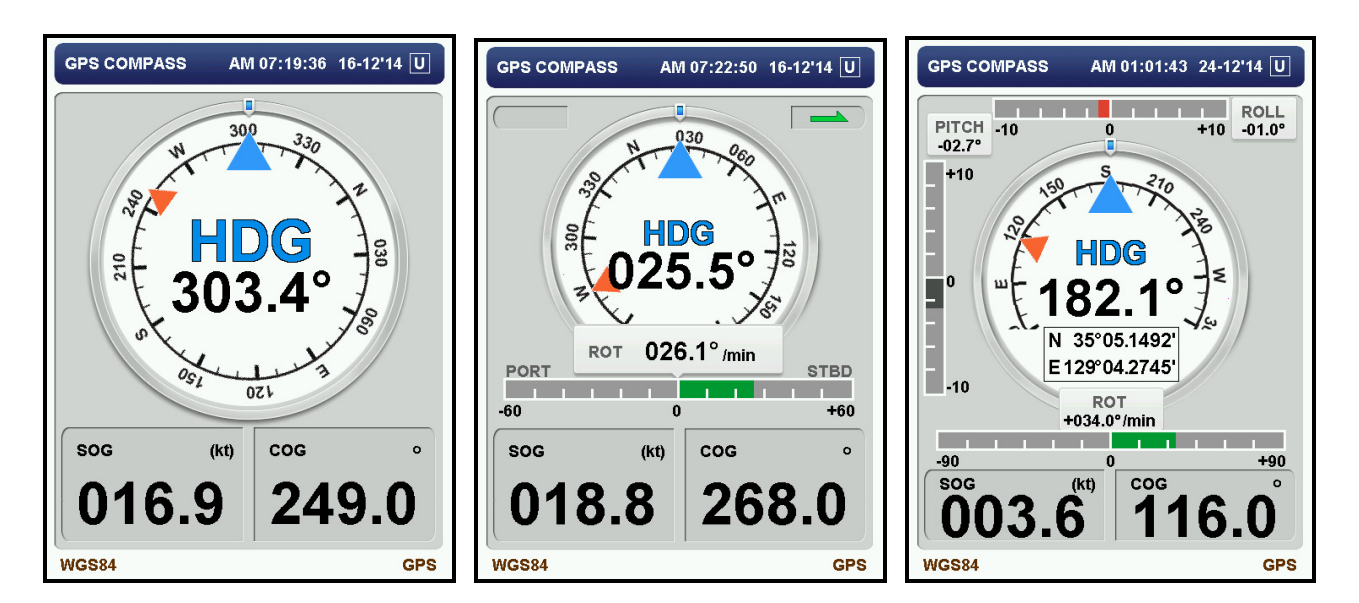

screen C

0

0

8

0

GPS

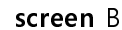

screen A

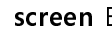

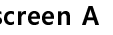

GPS COMPASS

240

HDG

ROLL

WGS84

3

-

GPS COMPASS AM 07:44:00 16-12'14 U AM 07:47:00 16-12'14 U COG HDG o 300. 3 SOG (kt) 333.0 SPEED (kt) 150

GPS

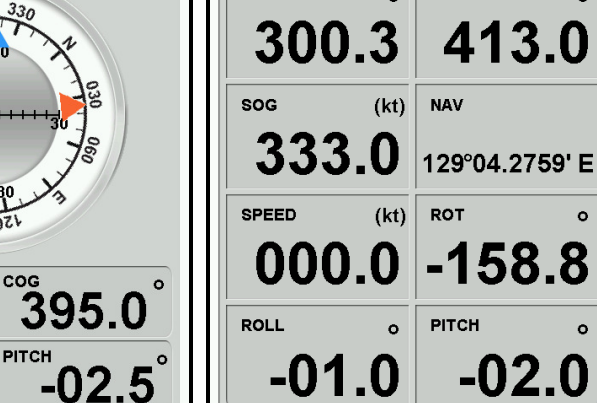

WGS84

screen E

screen D

0

#### 6.2.3 HEADING screen

It shows the vessel's heading information in the form of compass, True North and South direction can be

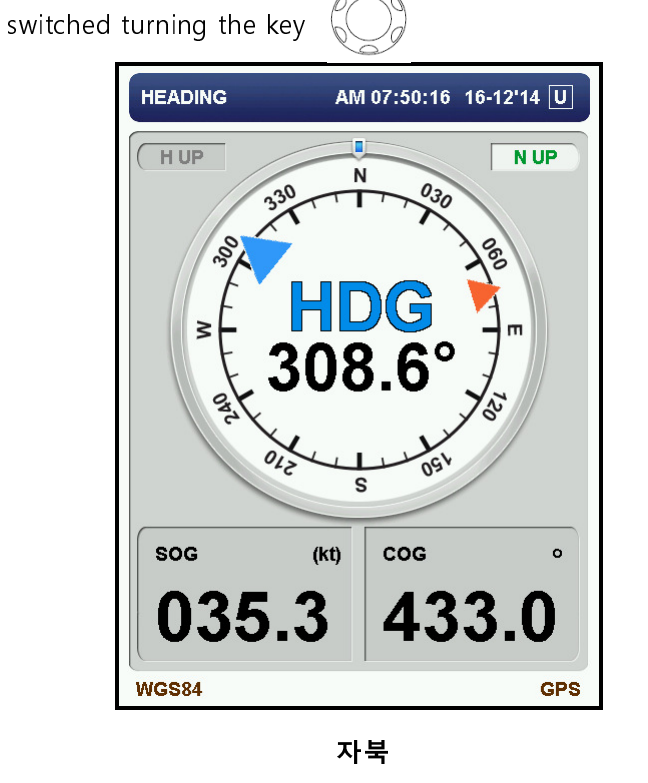

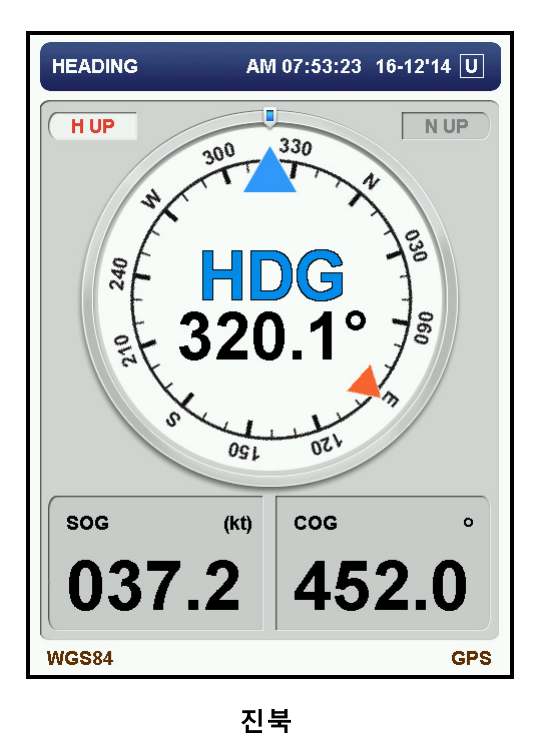

#### 6.2.4 ROT screen

It shows vessel's ROT in the form of graph, vessel's heading information is represented upper the screen.

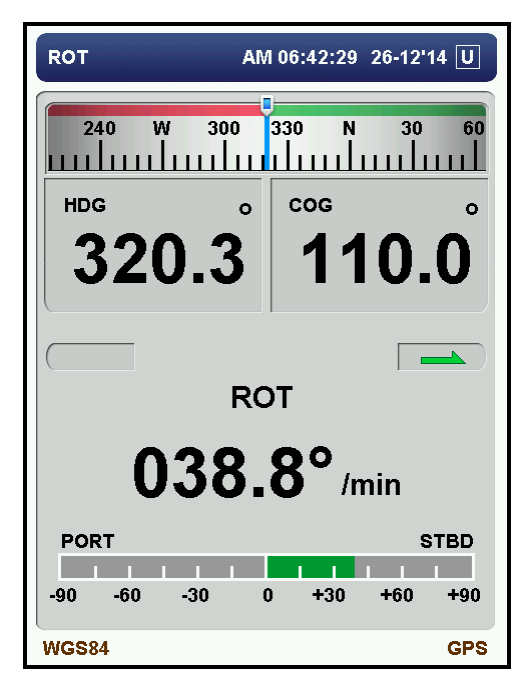

#### 6.2.5 Navigation Screen

digits by rotate key . NAVIGATION AM 06:45:37 26-12'14 U NAVIGATION AM 06:51:30 26-12'14 U 120 150 300 330 30 60 Е 240 W 3<mark>3</mark>0 Ν 30 60 COG SOG COG SOG (kn) (kn) 0 0 165.0 085.0 129.0 049.0 Lat Lat 35°05.148 35°05.1493' N Ν Lon Lon 129°04.276 129°04.2762′<sub>E</sub> Ε **WGS84** GPS **WGS**84 GPS 3 자리 4 자리

latitude and longitude determined by the GPS are displayed and can be switched to the 3-digit and 4-

#### 6.2.6 Roll) & Pitch Screen

Display roll and pitch of vessel and the top of the screen displays the heding information.

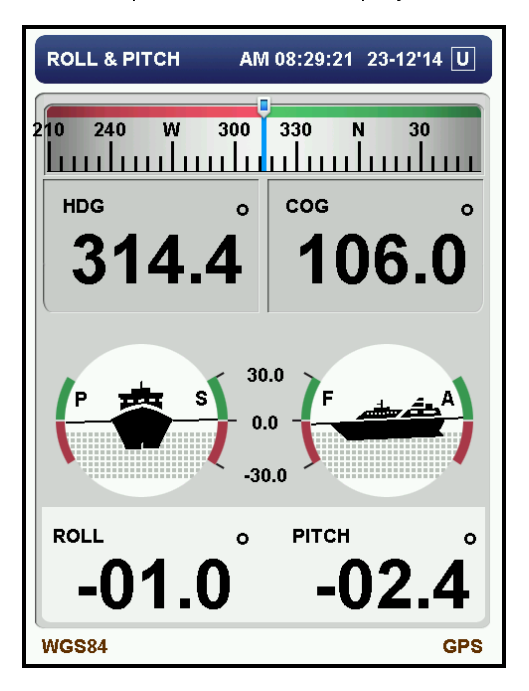

#### 6.2.7 Speed Screen

Display the longitudinal velocity and lateral velocity of the ship. When you connect with the tidal current meter STW, CURRENT, the DEPTH is displayed.

| SPEED        | AM 09:28:52 16-12'14 U |
|--------------|------------------------|
| 210 240 W    | 300 330 N 30           |
| sog 🔺        | (kn) ┥ (kn)            |
| 094.4        | 094.4                  |
| STW          | 040.3                  |
| CURRENT 159. | ° 002.8                |
| CURRENT      | 049.6                  |
| WGS84        | GPS                    |

# 6.3 Satelite information Screen

press of the **USER** key to determine the satellite information and each of the screens are switched

| SATELLITE INFO                                                                                                    | AM 06:10:22 15'01-3                                                                                                    | C           |
|----------------------------------------------------------------------------------------------------|----------------------------------------------------------------------------------------------------|-------------|
| SIGNAL LEVEL                                                                                                    |                                                                                                    |             |
| 12     12       13     12       14     12       15     12       21     12       22     12       24     12       25     12 | 12     12       13     13       14     13       15     14       16     15       21     21       22     24       25     25 |             |
| 0 30 50 60<br>GPS1                                                                                                    | 0 30 50 60 0 30<br>GPS2 GP3                                                                                               | 50 60<br>S3 |
| WGS84 *                                                                                                    |                                                                                                    | GPS         |

Satelite locatio

Satelite Signal Level

### 6.4 Alarm Information Screen

Press the **ALRM** key to confirm the alarm history screen is switched to the alarm information. (See 8.3 Alarm and cause.) When the alarm information have been updated, the \* symbol appears in the status bar. If there is no alarm then "**NO ALARMS**" is displayed and date and time information will be dispay as "??-??,???? ??:??"

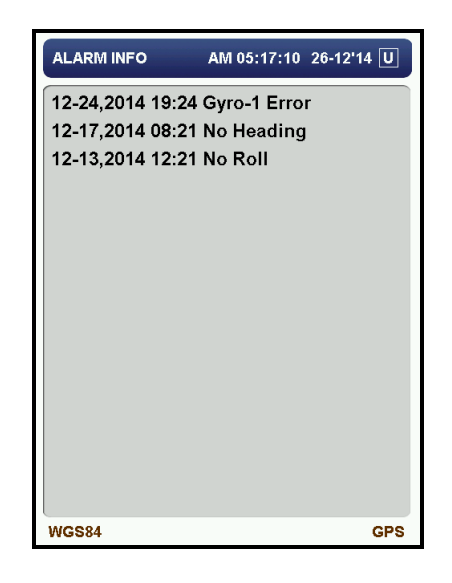

#### 6.5 Menu Screen

Press the (MENU) key from any screen to change settings, or check can go to the main menu. For more

information, see "7.3 Main Menu".

| MAIN MENU  | AM 06:16:32 | 15'01-30 U |
|------------|-------------|------------|
| DISPLAY    |             | >          |
| USER       |             | >          |
| VERSION IN | IFO         | >          |
| ·          |             | >          |
|            |             | >          |
|            |             | >          |
|            |             | >          |
| ·          |             | >          |
|            |             | >          |
| WGS84      |             | GPS        |

### **Chapter 7. Operation**

#### 7.1 Basic Operation

#### 7.1.1 On and Off

- **ON**: Press the ON / OFF switch of the process unit power ON and press (**b**) on the display unit.

After a while, the LCD screen lights up to display the highway. (See Chapter 5)

- **OFF:** Press the **(b)** key on the display for 3 seconds. the LCD is turned off by pressing the ON / OFF switch of the process unit power OFF.

% When the process unit on: Display unit can be ON/OFF

When the process unit off state: Display Unit is always off

#### 7.1.2 Brightness Adjustment

Press the **DIMB** key to adjust the brightness of adjustment. The brightness of the screen can be set to one of 10 levels, and a brightness setting of 10 when you turn on the device. Key panel brightness is changed according to the brightness of the screen.

#### 7.1.3 Basic Setting and Checking

Press the MENU key from any screen to check or change the settings you can go to the main menu. (Please 7.3 Main Menu)

#### 7.1.4 Detailed Settings and Maintenance

When pressing USER key and UISP key same time for more than 3 seconds at main menu then the main menu(s) screen will be appeared. In this menu the detailed setting and performance and status of equipment can be checked. (Please see 7.4 Main Menu(S)). To return to main menu press Key and UISP key at same timem for more than 3 seconds.

#### 7.1.5 Satelite Inforation Check

Each screen will be switched in sequence each time you press **USER** key to confirm the satellite information. (6.3 satellite information, see the screen.)

#### 7.1.6 Changing the Display Screen.

Press **DISP** key at any time to check for a header and related information display screen are switched in turn. Select the desired screen and verify the information. (Refer to 6.2 Display screen).

#### 7.1.7 Alarm & Verification

When an alarm occurs, the window is active on the screen. The alarm can be off by pressing **ESC ALRM** key is pressed to confirm the alarm and go to the alarm information screen. In general, the position measurement stop, the orientation measurement stops, the alarm is generated by the error occurrence. (See 6.4 Alarm information display, alarm and causes 8.3.)

# 7.2 Menu List

#### 7.2.1 Main Menu List

| MAIN MENU    |                   |                                                              |  |  |
|--------------|-------------------|--------------------------------------------------------------|--|--|
| DISPLAY      | SCREEN MODE       | DAY, NIGHT                                                   |  |  |
|              | BRIGHTNESS        | 1, 2, 3, 4, 5, 6, 7, 8, 9, <u>10</u>                         |  |  |
|              | START SCREEN      | HIGHWAY, CMPS A, B, C, D, E, HEADING, ROT,                   |  |  |
|              |                   | NAVI, R&P, SPEED                                             |  |  |
|              | key sound         | <u>on</u> , off                                              |  |  |
|              | LAT/LON POS DIGIT | 3, <u>4</u>                                                  |  |  |
|              | ROT RANGE         | ±30, 60, <u>90</u> , 120, 150, 180, 210, 240, 270, 300, 600, |  |  |
|              |                   | 900, 1200, 1500, 1800, 2100, 2400, 2700°/min                 |  |  |
|              | ROLL/PTICH RANGE  | ±5, <u>10</u> , 15, 20, 25, 30°                              |  |  |
|              | FAST DISP UPDATE  | ON, <u>OFF</u>                                               |  |  |
| USER         | LANGUAGE          | ENGLISH                                                      |  |  |
|              | DATE DISP         | DD-MM'YY, TT-MM-DD, MM-DD'YY                                 |  |  |
|              | TIME DISP         | 12, 24 Hour                                                  |  |  |
|              | TIME OFFSET       | -13H 00M ~ 0 <u>0H 00M</u> ~ +13H 00M                        |  |  |
|              | SPEED UNIT        | <u>kn</u> , km/h, mi/h                                       |  |  |
|              | ANCHOR RANGE      | 0.01 ~ <u>1.00</u> ~ 9.99NM                                  |  |  |
| VERSION INFO |                   | DISPLAY, PROCESSOR                                           |  |  |

### 7.2.2 Main Menu(S) List

| MAIN MENU(S)        |                    |        |                                |  |
|---------------------|--------------------|--------|--------------------------------|--|
| HEADING RESTORATION |                    |        | AUTO, MANUAL                   |  |
|                     | ВАСКИР             |        | 1, 2, <u>3</u> , 4, 5          |  |
|                     | INTERRUPT NMEA     |        | NULL, <u>STOP</u>              |  |
|                     | HEADING OFFSET     |        | -10.0° ~ <u>0.0°</u> ~ +10.0°  |  |
|                     | OUTPUT RESOLUTION  |        | <u>0.1°</u> , 0.01°            |  |
| GPS                 | SMOOTHING POSITION |        | 0~ <u>10</u> ~99s              |  |
| SPEED               |                    | SPEED  | 0~ <u>4</u> ~99s               |  |
|                     |                    | COURSE | 0~ <u>4</u> ~99s               |  |
|                     | DATUM              |        | WGS84, WGS72,SWISS 1903+(LV95) |  |
| SBAS                | ENABLE             |        | ON, <u>OFF</u>                 |  |

| DATA I/O | DATA    | NMEA  | BPS                          | 4800, 9600, <u>38400</u> , 57600, 115200       |
|----------|---------|-------|------------------------------|------------------------------------------------|
|          | PORT1   |       | <u>hdt</u> , ths, <u>rot</u> | OFF, <u>25</u> , 50, 100, 200, 500ms, 1, 2, 3s |
|          |         |       | ALR, DTM, GBS, GGA, GLL,     | <u>OFF</u> , 1s                                |
|          |         |       | GNS, GSA, GST, GSV, MSS,     |                                                |
|          |         |       | RMC, VTG, ZDA, ATT           |                                                |
|          |         | AD-10 | DISABLE, 25, 200ms           |                                                |
|          | DATA    | NMEA  | BPS                          | 4800, <u>9600</u> , 38400, 57600, 115200       |
|          | PORT2   |       | HDT, THS, ROT                | OFF, 25, 50, 100, 200, 500ms, 1, 2, 3s         |
|          |         |       | ALR, DTM, GBS, GGA, GLL,     | <u>OFF</u> , 1s                                |
|          |         |       | GNS, GSA, GST, GSV, MSS,     |                                                |
|          |         |       | RMC, VTG, ZDA, ATT           |                                                |
|          |         | AD-10 | DISABLE, 25, 200ms           |                                                |
|          | DATA    | NMEA  | BPS                          | 4800, <u>9600</u> , 38400, 57600, 115200       |
|          | PORT3   |       | HDT, THS, ROT                | OFF, 25, 50, 100, 200, 500ms, 1, 2, 3s         |
|          |         |       | ALR, DTM, GBS, GGA, GLL,     | <u>OFF</u> , 1s                                |
|          |         |       | GNS, GSA, GST, GSV, MSS,     |                                                |
|          |         |       | RMC, VTG, ZDA, ATT           |                                                |
|          |         | AD-10 | DISABLE, 25, 200ms           |                                                |
|          | DATA    | NMEA  | BPS                          | 4800, <u>9600</u> , 38400, 57600, 115200       |
|          | PORT4   |       | HDT, THS, ROT                | OFF, 25, 50, 100, 200, 500ms, 1, 2, 3s         |
|          |         |       | ALR, DTM, GBS, GGA, GLL,     | <u>OFF</u> , 1sec                              |
|          |         |       | GNS, GSA, GST, GSV, MSS,     |                                                |
|          |         |       | RMC, VTG, ZDA, ATT           |                                                |
|          | DATA    | NMEA  | BPS                          | 4800, <u>9600</u> , 38400, 57600, 115200       |
|          | PORT5-1 |       | HDT, THS, ROT                | OFF, 25, 50, 100, 200, 500ms, 1, 2, 3s         |
|          |         |       | ALR, DTM, GBS, GGA, GLL,     | <u>OFF</u> , 1sec                              |
|          |         |       | GNS, GSA, GST, GSV, MSS,     |                                                |
|          |         |       | RMC, VTG, ZDA, ATT           |                                                |
|          | DATA    | NMEA  | BPS                          | 4800, <u>9600</u> , 38400, 57600, 115200       |
|          | PORT5-2 |       | HDT, THS, ROT                | OFF, 25, 50, 100, 200, 500ms, 1, 2, 3s         |
|          |         |       | ALR, DTM, GBS, GGA, GLL,     | <u>OFF</u> , 1sec                              |
|          |         |       | GNS, GSA, GST, GSV, MSS,     |                                                |
|          |         |       | RMC, VTG, ZDA, ATT           |                                                |

| SYSTEM      | ROT SMOOTHING  |            | 0~ <u>10</u> ~99s                   |
|-------------|----------------|------------|-------------------------------------|
|             | ROLL OFFSET    |            | -30° ~ <u>0°</u> ~ +30°             |
|             | PTICH OFFSET   |            | -30° ~ <u>0°</u> ~ +30°             |
| MAINTENANCE | ANT CHECK      |            |                                     |
|             | INPUT CHECK    | PORT       | OFF, PORT4, PORT5-1, PORT5-2        |
|             | DIAGNOSIS      | DISPLAY    | OFF, START                          |
|             |                | PROCESSOR  | OFF, START                          |
|             |                | LCD        | OFF, START                          |
|             | SIMULATION     | SIMULATION | <u>OFF</u> , MODE 1, MODE 2, MODE 3 |
|             | gps mode       | Mode       | AUTO, GPS ALONE, DGPS               |
|             | FACTORY RESET  | DISPLAY    | NO, YES                             |
|             |                | PROCESSOR  | <u>NO</u> , YES                     |
|             |                | ALL        | NO, YES                             |
|             | INSTALLATION   | MOUNT      | WALL, FLOOR, INVERT                 |
|             | SETUP          | DIRECTION  | TYPE A, B, C, D                     |
|             | PROGRAM UPDATE | TARGET     | DISPLAY                             |
|             |                | BIT RATE   | AUTO, 38400, 57600, <u>115200</u>   |

## 7.3 Main Menu

Go to the main menu to check or change the settings. Press

key to go to main menu at any

screen. .

| MAIN MENU  | AM 06:16:32 | 15'01-30 U |
|------------|-------------|------------|
| DISPLAY    |             | >          |
| USER       |             | >          |
| VERSION IN | IFO         | >          |
|            |             | >          |
|            |             | >          |
|            |             | >          |
|            |             | >          |
|            |             | >          |
|            |             | >          |
| WGS84      |             | GPS        |

#### 7.3.1 Display Setting

Screen mode, brightness, splash screen, you can change the key sound, latitude / longitude decimal places set can be set in this menu.

| MENU AM 07:45:22 30-01'15 U | > Press (MENU) key to go to main menu.               |
|-----------------------------|------------------------------------------------------|
| DISPLAY SCREEN MODE : DAY   | Move cursot to "DISPLAY" and press key.              |
| DIMMER : 10                 | > Set screen mode using 📿 key and 🗲 key.             |
| START SCREEN : HIGHWAY      |                                                      |
| KEY SOUND : ON              | Press ESC key to return to previous menu.            |
| LAT/LON POS DIGIT : 4       |                                                      |
| ROT RANGE : ±30°/min        |                                                      |
| ROLL/PITCH RANGE : ±10°     |                                                      |
| FAST DISP UPDATE : OFF      |                                                      |
| WGS84 GPS                   |                                                      |
| SCREEN MODE : You of        | can change the display screen in day and night mode. |

- DIMMER : The brightness of the LCD can be adjusted form 1 to 10 level..
- **START SCREEN** : Select one of the display screen can be set to the start screen.

(see 6.2 display screen.)

| KEY SOUND         | : Turn on or off for key tone. But it is impossible to deactivate alarm sound.    |  |  |
|-------------------|-----------------------------------------------------------------------------------|--|--|
| LAT/LON POS DIGIT | : Setting longitude and latitude value of the vessel down till 3 or 4 digit under |  |  |
| decimal point     |                                                                                   |  |  |
| ROT RANGE         | : Please choose one number among following depends on vessel's turn rate.         |  |  |
|                   | (30, 60, 90, 120, 150, 180, 210, 240, 270, 300, 600, 900, 1200, 1500, 1800, 2100, |  |  |
|                   | 2400, 2700)                                                                       |  |  |
| ROLL/PITCH RANGE  | : Choose maximum value at roll/pitch under Compass Screen D. Normally a           |  |  |
|                   | default value is 10°.                                                             |  |  |
| FAST DISP UPDATE  | : ON : Setting update cycle for displaying Longitude/Latitude, SOG, COG           |  |  |
|                   | will be carried out at every 5Hz(200msec).                                        |  |  |
|                   | OFF : Setting update cycle for displaying Longitude/Latitude, SOG, COG            |  |  |
|                   | will be carried out at every 1 second.                                            |  |  |

#### 7.3.2 USER Setting

Allow changing language and time information.

| MENU AMO<br>USER<br>LANGUAGE<br>DATE DISP<br>TIME DISP<br>TIME OFFSET<br>SPEED UNIT<br>ANCHOR RANGE | 08:27:41 15'01-30<br><b>English</b><br>: YY'MM-DD<br>: 12 Hour<br>: 00H 00M<br>: kn<br>E : 1.00NM | <ul> <li>Press MENU to go to main menu.</li> <li>Move cursor to "USER" 로 then press .</li> <li>Use and Lew key to choose appropriate menu.</li> <li>Press ESC to return to previous menu.</li> </ul> |
|----------------------------------------------------------------------------------------------------|---------------------------------------------------------------------------------------------------|----------------------------------------------------------------------------------------------------|
| WGS84 *                                                                                             | GPS                                                                                               |                                                                                                    |
| LANGUAGE                                                                                            | : Choo                                                                                            | ose display language.                                                                                                    |
| DATE DISP                                                                                           | : Choo                                                                                            | se display date, month, year among DD-MM'YY, YY-MM-DD, MM-DD'YY.                                                                                                    |

**TIME DISP** : Choose time display by 24 hours or 12 hours.

# SAMYUNG ENC

- TIME OFFSET : To display appropriate local time, please input the time leg from UTC. After setting, local time will be displayed. (Example Korea standard time is UTC +9, therefore input "+9H00M".)
- **SPEED UNIT** : Choose vessel's speed among Kn, km/h, mi/h.
- ANCHOR WATCH : Anchor watch function allow alarming, if, the vessel is out of the setting distance rage. The range can be set from 0.01 to 9.99 and distant measure unit is set speed measure unit.

Start: Press [ENT] for 2 seconds at any display mode.

During under anchor watch mode these icons will be displayed at the bottom

line of the screen.

• Vessel is within set range (radius)

🕑 : Vessel is out of the range (radius)

Quit: Press [ENT] for 2 seconds at any display mode. (Icon will be disappeared)

#### 7.3.3 Version information

Allow checking a version of the equipment.

| MENU AM 01:27:38 26-12'14 L | >Move cursor to "VERSION INFO" at main menu then press |
|-----------------------------|--------------------------------------------------------|
| VERSION INFORMATION         | Check the version.                                     |
| DISPLAY : 0.01              | Co back to providur many by proceing                   |
| PROCESSOR : 1.23/0.02       | Co back to previous menu by pressing.                  |
|                             |                                                        |
|                             |                                                        |
|                             |                                                        |
|                             |                                                        |
| WCS84 CPS                   |                                                        |
| ¥83004 GF3                  |                                                        |
| <b>DISPLAY</b> : Will s     | show display version.                                  |

■ **PROCESSOR** : Will show processor's version.

# 7.4 Main menu(S)

This criterion allows setting details and checking performance and condition of the equipment. This menu will be shown as following steps because users are not going to see at normal condition.

|               |             |                |          | 7         |       | _             |             |            |
|---------------|-------------|----------------|----------|-----------|-------|---------------|-------------|------------|
|               | MAIN MENU   | AM 06:16:32 15 | '01-30 U |           |       | MAIN MENU(S)  | AM 08:39:47 | 15'01-30 U |
|               | DISPLAY     |                | >        |           |       | DISPLAY       |             | >          |
|               | USER        |                | >        |           |       | USER          |             | >          |
|               | VERSION IN  | FO             | >        |           |       | VERSION IN    | FO          | >          |
|               |             |                | >        |           |       | HEADING       |             | >          |
|               |             |                | >        |           |       | GPS           |             | >          |
|               |             |                | >        |           |       | SBAS          |             | >          |
|               |             |                | >        |           |       | DATA I/O      |             | >          |
|               |             |                | >        |           |       | SYSTEM        |             | >          |
|               |             |                | >        |           |       | MAINTENAN     | ICE         | >          |
|               | WGS84       |                | GPS      |           |       | WGS84         |             | GPS        |
| > Press       | to move     | to menu.       |          | -         | -     |               |             |            |
| > Press       | SER) and O  | ISP for n      | nore th  | an 3 seco | nds a | at the same t | ime then    | menu(S)    |
| ➤ Using       | and         | keys to        | set an   | d confirm | on e  | ach criteria. |             |            |
| ≻ To return t | o main menu | USER           | r (      | DISP      | for r | more than 3   | secodns.    |            |

#### 7.4.1 HEADING setting

To set vessel's stern bearing.

| MENU AM 05:43:15 17-12'14 U | Move cursor to "HEADING" at main menu then press. |
|-----------------------------|---------------------------------------------------|
| HEADING                     | > To set each criteria by and                     |
| RESTORATION : MANUAL        | and.                                              |
| Backup : 3Min               | Press ESC to return to the main menu.             |
| Interrupt NMEA : STOP       |                                                   |
| Heading Offset : 0°         |                                                   |
| Output Resolution : 0.1°    |                                                   |
|                             |                                                   |
|                             |                                                   |
|                             |                                                   |
|                             |                                                   |
| WGS84 GPS                   |                                                   |

■ **RESTORATION** : MANUAL : Confirmed measured heading first then the data will be printed out from connecting device. After measuring , alarm will sound, but no data will be printed out till press CLR key to stop alarm sound.

AUTO : After measuring heading, the data will be printed out automatically from connected device.

- BACKUP : If GPS signal is lost at any reasons, so vessel's heading is not detected, bearing will be measured by internal IMU. Users can set measuring point by 1 to 5 minutes.
- INTERRUPT NMEA : Setting HDT or THS sentence processing, if vessel's heading information cannot be backed up within back up time. At HDT sentence mode leave blank after \$GPHDT, or stop printing sentence. NULL: Blank after \$GPHDT(or \$GNTHS) (\$GPHDT, , ← blank) STOP: Stop printing sentence of HDT(or THS).

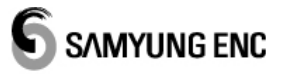

| HEADING OFFSET      | : Offset heading within range of -10.0° ~ +10.0°. Also heading for        |
|---------------------|---------------------------------------------------------------------------|
|                     | printing from connected device will be offset. Sensor must be             |
|                     | installed parallel with keel, but if this is not possible, set tolerance. |
| ■ OUTPUT RESOLUTION | : Set resolution of HDT (THS) output sentence range from 0.1 to 0.01.     |
|                     | (Normally default value of 0.1 will be chosen)                            |

#### 7.4.2 GPS setting

Setting location, smoothing of SOG, COG, time, and standard datum.

| MENU AM 07:10:17 17-12'14<br>GPS<br>SMOOTHING<br>- POSITION : 3S<br>- SPEED : 3S<br>- COURSE : 3S<br>DATUM : WGS84 | <ul> <li>Move</li> <li>Settir</li> <li>Press</li> </ul> | e cursor to " <b>GPS</b> " at main menu then press. |
|----------------------------------------------------------------------------------------------------|---------------------------------------------------------|-----------------------------------------------------|
|                                                                                                    |                                                         |                                                     |
| SMOOTHING : P                                                                                                    | POSITION                                                | : set in the range of 0~99 seconds                  |
| S                                                                                                    | PEED                                                    | : set in the range of $0 \sim 99$ seconds           |
| C                                                                                                    | COURSE                                                  | : set in the range of 0~99 seconds                  |
| ■ DATUM : S                                                                                                    | Set standard d                                          | atum.                                               |

#### 7.4.3 SBAS setting

Setting whether use SBAS or not.

| MENU AM 05:39:46 15'02-02 U | > Move cursor to the " <b>SBAS</b> " at main menu then press. |
|-----------------------------|---------------------------------------------------------------|
| SBAS<br>ENABLE : OFF        | > Setting enable disable of the function by using 💮 and 🗲     |
|                             | > Press Esc to go back to previous menu.                      |
|                             |                                                               |
|                             |                                                               |
|                             |                                                               |
|                             |                                                               |
| WGS84 * GPS                 |                                                               |

# 7.4.4 Data input output setting (DATA I/O)

Setting input and output for external devices.

|                      | MENU                                    | AM 00:56:48 26-12'14                   | U                 | DATA I/O       | AM 05:51:29 15'02-02 U |
|----------------------|-----------------------------------------|----------------------------------------|-------------------|----------------|------------------------|
|                      | DATA I/O                                |                                        |                   | PORT1          |                        |
|                      | DATA POR                                | T1 : NMEA                              |                   | BPS : 38400bp  | S                      |
|                      |                                         |                                        |                   | HDT : 25ms     | THS : OFF              |
|                      | DATATOR                                 |                                        |                   | ROT : 25ms     | ALR : OFF              |
|                      | DATA POR                                | T3 : NMEA                              |                   | GBS : OFF      |                        |
|                      | DATA POR                                | T4 : NMEA                              |                   | GLL : OFF      | GNS : OFF              |
|                      | DATA POR                                | T5-1 : NMEA                            |                   | GSA : OFF      | GST : OFF              |
|                      |                                         |                                        |                   | GSV : OFF      |                        |
|                      | DATAPOR                                 | 13-2. NIVIEA                           |                   | MSS : OFF      | RMC: OFF               |
|                      |                                         |                                        |                   | VTG : OFF      | ZDA : OFF              |
|                      |                                         |                                        |                   |                |                        |
|                      |                                         |                                        |                   |                |                        |
|                      | WGS84                                   |                                        | GPS               | WGS84          | GPS                    |
| re curso<br>re curso | or to the " <b>D</b> A<br>or to each po | <b>ATA I/O</b> " at the ort then press | main menu then    | press 🗲        |                        |
|                      |                                         | 6                                      |                   |                |                        |
| r choo:              | se data form                            | at by using 🌔                          | 🖉 🔚 keys an       | d then setting | g will be displayed.   |
| ng tra               | nsfer speed a                           | and output data                        | interval by using |                | keys.                  |

#### **DATA 1 / 2 / 3** : NMEA, AD-10

#### **DATA 4 / 5-1 / 5-2** : NMEA

- HDT and THS cannot be set at the same time due to sensors' data handling capacity.
- There is a limit for the number of sentence, therefore transfer speed (Bit rates), and the gap of

printing time can be set carefully. The default values can refer from the 7.2.1 main menu list.

• For detailed connection information for external devices, please refer to the 11.1 connection diagram.

#### 7.4.5 System setting

Setting rot and pitch offset.

| MENU AM 06:01:34 15'02-02 U | Move cursor to the "SYSTEM" at the main menu then press |
|-----------------------------|---------------------------------------------------------|
| SYSTEM                      | > Setting each criteria by using                        |
| ROT SMOOTHING : 10s         | betting each enterna by abing                           |
| ROLL OFFSET : 0°            | Press ESC to return to the previous menu.               |
| PITCH OFFSET : 0°           |                                                         |
|                             |                                                         |
|                             |                                                         |
|                             |                                                         |
|                             |                                                         |
|                             |                                                         |
| WGS84 GPS                   |                                                         |
|                             |                                                         |

- **ROT SMOOTHING** : Set within the range from 0 to 99 seconds
- ROLL/PITCH OFFSET : To use roll/pitch on the compass Screen D to move from the center of ⊕ symbol. (Also data will be offset at printing by external device)

#### 7.4.6 MAINTENANCE

To check the equipment performance and condition.

| MAINTENANCE AM 06:19:36 15'02-02 U | > Move cursor to the "MAINTENANCE" at main menu    |
|------------------------------------|----------------------------------------------------|
| << MAIN MENU >                     | > Setting each criteria by using.                  |
| INPUT CHECK                        | > Press <b>ESC</b> to return to the previous menu. |
| DIAGNOSIS >                        |                                                    |
| SIMULATION >                       |                                                    |
| FACTORY RESET                      |                                                    |
| INSTALLATION SETUP                 |                                                    |
| PROGRAM UPDATE >                   |                                                    |
| >                                  |                                                    |
| WGS84 GPS                          |                                                    |

#### 7.4.6.1 ANT CHECK

Checking signal receiving condition for antenna.

| MAINTENA    | NCE AM 00   | 6:30:21 | 15'02- | 02 U  | Move cursor to "ANT CHECK" by Containtenance menu the |
|-------------|-------------|---------|--------|-------|-------------------------------------------------------|
| ANT CH      | IECK        |         |        |       |                                                       |
| TIMER       | 00:06       |         |        |       | press                                                 |
|             | <ave></ave> | <       | TRUE   | >     | > Press <b>(ESC)</b> to return to the previous menu.  |
| HEAD        | 285.47°     | 2       | 85.47° |       |                                                       |
| ROLL        | +2.68°      | +       | 2.69°  |       |                                                       |
| РІТСН       | +1.73°      | +       | 1.73°  |       |                                                       |
| <ave></ave> | SAT         | LEV     | EL     | - SAT |                                                       |
|             | POS MI      | N TYP   | МАХ    | HED   |                                                       |
| GPS1        | 9 39        | 45      | 50     | 7     |                                                       |
| GPS2        | 9 29        | 44      | 49     | 7     |                                                       |
| GPS3        | 9 31        | 43      | 49     | 7     |                                                       |
| WGS84       | ŧ           |         |        | GPS   |                                                       |

**TIMER** : Displaying counted time after this screen is shown.

**HEAD** : Average stern heading (AVE) and current measured value (TRUE) will be

displayed.

Please confirm displayed heading is correct.

■ ROLL : Average roll(AVE) and measured roll (TRUE) is dispaying.

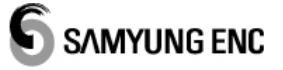

Please confirm the values are equal.

PITCH : Average pitch (AVE) and measured pitch (TRUE) will be displayed.
 Please confirm to values are equal.
 Displaying each GPSs' receiving condition.
 SAT POS : Average number of satellite to measure location.
 LEVEL : MIN (minimum), TYP (average), MAX (maximum) signal level.
 SAT HED : Average number of satellite to measure bearing.
 Please confirm to values of GPS1~GPS3 are nearly same. Also confirm level
 (TYP) is at around 40~50.

#### 7.4.6.2 INPUT CHECK

Confirming input current date from outside of vessel. Input ports are PORT 4, PORT 5-1, PORT 5-2. Please carry out this function after checking input and output of bit rates are the same. (Please refer to the 7.4.4 data input output setting)

| MAINTENANCE AM 05:44:13 18-12'14 U | Move cursor to the "INPUT CHECK" at maintenance menu by     |
|------------------------------------|-------------------------------------------------------------|
| INPUT CHECK PORT : OFF             | then press                                                  |
| START OFF<br>PORT4<br>PORT5-1      | > Choose port by using                                      |
| PORT5-2                            | > Move cursor to the "START" then press - allows displaying |
|                                    | data on the screen.                                         |
|                                    | > To input confirm, press                                   |
|                                    | Press ESC to return to the previous menu.                   |
| WGS84 GPS                          |                                                             |

#### 7.4.6.3 DIAGNOSIS

In this menu, self-diagnosis can be performed

| MAINTENANCE AM 06:36:11 15'02-02 U | $\succ$ Rotate $\bigcirc$ key in the maintenance menu and move curor to |
|------------------------------------|-------------------------------------------------------------------------|
| DIAGNOSIS<br>DISPLAY               | "DIAGNOSIS". Press 🗲 key.                                               |
| PROCESSOR                          | $\succ$ Select a part to diagonosis and press $\frown$ key.             |
| LCD                                | Movue cursor to "START" and Press key.                                  |
|                                    | Self-Diagonosis begins and test result will be displayed.               |
|                                    | Press Esc key to return to previous menu.                               |
|                                    | ※ If there is any problem, please contact authorized service center.    |
| WGS84 * GPS                        |                                                                         |

**DIPLAY / PROCESSOR :** Display self-diagonosis result after the display and processor.

**LCD** : Check bad pixel of LCD.

#### 7.4.6.4 SIMULATION

In this mene, test operation can be performed.

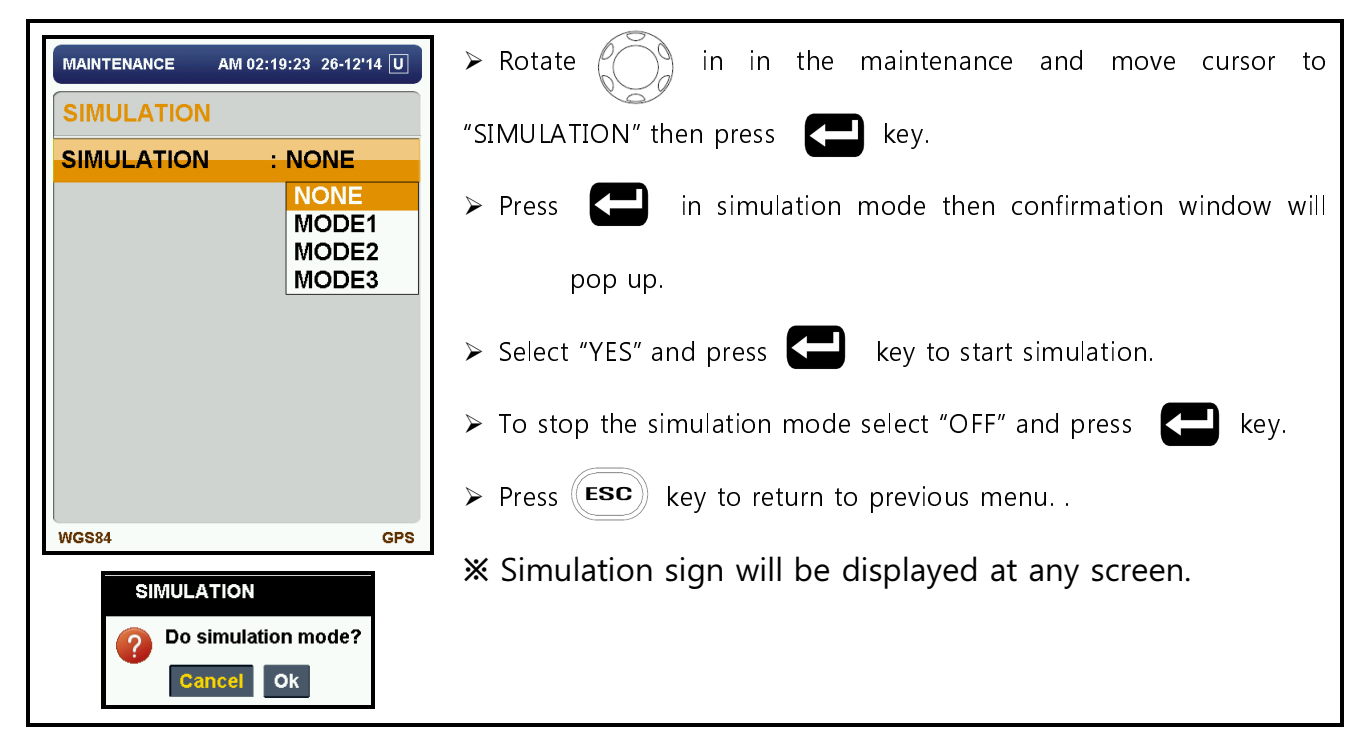

SIMULATION : OFF : STOP
 MODE 1 : RIGHT TURN
 MODE 2 : LEFT TURN
 MODE 3 : RANDOM TURN
 If the external device is connected, SIMULATION data is sent to external equipment

#### 7.4.6.5 FACTORY RESET

In this menu, all setting can be return to factory default.

| MAINTENANCE AM 03:28:24 26-12'14 U      | > Rotate in the maintenance and move cursor to "FACTORY                                                                                    |
|-----------------------------------------|----------------------------------------------------------------------------------------------------|
| FACTORY RESET PROCESSOR                 | RESET" then press key.                                                                                                    |
| DISPLAY                                 | $\succ$ Select device to rest and press $\frown$ key then confirmation                                                                     |
| ALL Reset  P Do reset Sensor? Cancel OK | <ul> <li>window will pop up.</li> <li>Select "YES" and press et to factory reset.</li> <li>Press key to return to previous menu</li> </ul> |
| WGS84 GPS                               |                                                                                                    |
| DISPLAY / SENSOR :                      | Remove all internal settings of the display / processor.                                                                                   |

■ ALL : Remove all internal settings of the displays and processors.

#### 7.4.6.6 INSTALLATION SETUP

In this menu, the processor unit sotres the installation location and direction, Please note that the catual installation and saved settings are not matched then calculation is different from the data. (Please see

4.2)

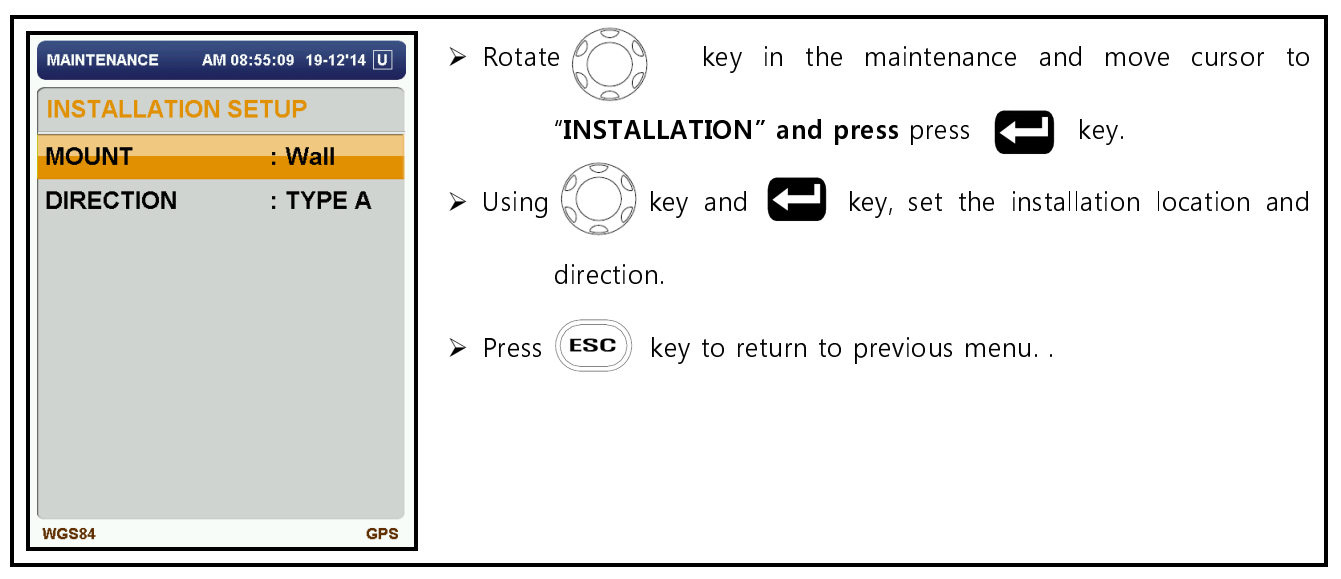

#### 7.4.6.7 PROGRAM UPDATE

In this menu, you can update the software on the device.

| MAINTENANCE AM 04:53:29 26-12'14 U | > Rotate 💮 key in the maintenance and move cursor to       |
|------------------------------------|------------------------------------------------------------|
| PROGRAM UPDATE                     |                                                            |
| TARGET : Display                   | PROGRAM OFDATE and press the key.                          |
| BIT RATE(bps) : 115200             |                                                            |
| START                              | > using 💮 key and 🛛 🗲 , set device and speed               |
|                                    | > Move cursor to "START" and press activate window for     |
|                                    | update                                                     |
|                                    | Connect PC with equipment through serial cable for program |
| WGS84 GPS                          | transfer                                                   |

 $\triangle$ 

When the Ready message is displayed, you can not return to the normal screen. If you do not intend to update the softftware, please reboot the system.

# Chapter 8. Maintenance

#### 8.1 General

For good performance, the regular maintenance is important. Maintenance program be established and shall contain the following information:

- Check the connector and the ground terminal on the processor unit and a display unit for tightness.
- Make sure that the earth terminal is in corrosion or clean. Please replace if necessary.
- Check for leaks in the antenna cable. If the leak trace is on cables, please replace it
- Remove the dust and dirt of the display (including LCD) and the processor unit with a soft, dry cloth.

Please carefully clean the LCD using a tissue paper and an LCD cleaner to prevent scratching.

In this case, do not use chemical cleaners - This may erase the paint.

| Symtom                       | Causes                         | Solutions                            |  |  |  |
|------------------------------|--------------------------------|--------------------------------------|--|--|--|
| Power doesn't turn on.       | Processor unit power connector | Check the power connector has        |  |  |  |
|                              |                                | been connected firmly.               |  |  |  |
|                              | No power on ship               | Check the power cable                |  |  |  |
|                              | Fuse cutting of the processor  | Replace the fuse of rated capacity   |  |  |  |
|                              | unit                           |                                      |  |  |  |
| Change of heading (stop)     | sensor of processor unit       | perform diagnostic tests             |  |  |  |
| Failure of display           | Failure of LCD display         | Contact an authorized reseller       |  |  |  |
| Not an alarm                 | Buzzer damage                  | Contact an authorized reseller       |  |  |  |
| Not a reception              | Cutting of connection cable.   | Check the connection cable           |  |  |  |
| (from processor and antenna) | Equipment failure              | Contact an authorized reseller       |  |  |  |
| Not a reception              | signal line connection failure | Check its signal line and polarity   |  |  |  |
| (from external equipment)    | Bad interface match            | Check interface                      |  |  |  |
|                              | Not a support of reception     | Check sentence contents              |  |  |  |
|                              | sentence                       |                                      |  |  |  |
| Not a transmission           | Output data setup failure      | Refer to 7.4.4 data input and output |  |  |  |

# 8.2 Failure prevention and protection

| (to external equipment) |                                 | settings                           |  |  |  |  |  |  |
|-------------------------|---------------------------------|------------------------------------|--|--|--|--|--|--|
|                         | Processor unit sensor           | perform diagnostic tests           |  |  |  |  |  |  |
|                         | Failure of connection on signal | Check its signal line and polarity |  |  |  |  |  |  |
|                         | line                            |                                    |  |  |  |  |  |  |

# 8.3 Alarm and causes

When an alarm occurs, refer to "7.1.7 alarm and check". In this case, check the list below for more details. Please refer to 8.2 Failure prevention and protection as measure.

| Alarm Code | Message Contents       | Alarm Causes              |
|------------|------------------------|---------------------------|
| 001        | THD, RAM test Error    | RAM test Error            |
| 002        | THD, ROM test Error    | ROM test Error            |
| 003        | THD, Self-Test Error   | Self-Test Error           |
| 10         | THD, GPS1 ANT Error    | GPS1 ANT Error            |
| 11         | THD, GPS2 ANT Error    | GPS2 ANT Error            |
| 12         | THD, GPS3 ANT Error    | GPS3 ANT Error            |
| 13         | THD, GPS1 lost         | GPS1 Core Error           |
| 14         | THD, GPS2 lost         | GPS2 Core Error           |
| 15         | THD, GPS3 lost         | GPS3 Core Error           |
| 20         | THD, Gyro-1 Error      | X Axis Gyroscope Error    |
| 21         | THD, Gyro-2 Error      | Y Axis Gyroscope Error    |
| 22         | THD, Gyro-3 Error      | Z Axis Gyroscope Error    |
| 23         | THD, G sensor Error    | Tiltmeter Error           |
| 24         | THD, Temp sensor Error | Temperature Sensor Error  |
| 25         | THD, Mag Sensor Error  | Magnetic Sensor Error     |
| 26         | THD, Ref voltage Error | Ref voltage Error         |
| 30         | THD, No Heading        | Bearing Calculation Error |
| 31         | THD, No Roll           | Roll Calculation Error    |
| 32         | THD, No Pitch          | Pitch Calculation Error   |
| 33         | THD, No ROT            | ROT Calculation Error     |
| 34         | THD, IF disconnected   | INTERFACE disconnected    |
| 50         | GPS lost               | GPS lost                  |
| 51         | Sensor disconnected    | Sensor disconnected       |

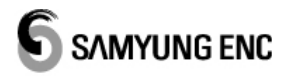

| 52 | Flash memory Test error | Flash memory Test error                   |
|----|-------------------------|-------------------------------------------|
| 70 | Sensor disconnected     | Sensor disconnected                       |
| 71 | Anchor alarm            | Exceeding the anchor watch setting range. |

# Chapter 9. NMEA0183 output sentences

- HDT Heading true
- THS True heading and status
- ROT Rate of turn
- ZDA Time and date
- GGA Global positioning system (GPS) fix data
- VTG Course over ground and ground speed
- RMC Recommended minimum specific GNSS data
- GBS GNSS satellite fault detection
- DTM Datum reference
- GSA GNSS DOP and active satellites
- GSV GNSS satellites in view
- GNS GNSS fix data
- MSS MSK beacon receiver signal status
- GST GNSS pseudorange noise statistics
- GLL Geographic position latitude/longitude
- ATT Attitude information
- ALR Set Alarm State

# Chapter 10. PACKING LIST

# 10.1 SGC-750(standard)

| NO. | ПЕМ          | EXTERNAL FEATURE                     | DESCRIPTIONS |             | Q'TY | СНК | REMARK |
|-----|--------------|--------------------------------------|--------------|-------------|------|-----|--------|
| 1   |              |                                      | SG           | C-750D      | 1    |     |        |
| L   | DISPLAY UNIT |                                      | code no.     |             |      |     |        |
| 2   | PROCESSOR    |                                      | SG           | iC-750P     | 1    |     |        |
| 2   | UNIT         |                                      | code no.     |             |      |     |        |
| 2   | ANTENNA      |                                      | SG           | C-750A      | 1    |     |        |
| 5   | UNIT         |                                      | code no.     |             |      |     |        |
| Л   | ΜΑΝΠΑΙ       |                                      | SGC          | -750-MK     | 1    |     | Korean |
| -   | IVIANUAL     | Суртания ССС<br>Составия<br>Составия | CODE NO.     | M00-0190-00 |      |     | Korean |

|     | Installation materials [SGC-750-A] |                   |          |               |     |     |         |  |  |
|-----|------------------------------------|-------------------|----------|---------------|-----|-----|---------|--|--|
| NO. | ПЕМ                                | EXTERNAL FEATURE  | DESC     | DESCRIPTIONS  |     | СНК | REMARK  |  |  |
| 1   |                                    |                   | TNC3-15M | (3D2VX3)-TNC3 | 1   |     |         |  |  |
| L   | CARLE ASSA                         |                   | CODE NO. |               |     |     | L=121M  |  |  |
| 2   |                                    |                   | Z3       | -2M-02        | 1   |     | 2.0     |  |  |
| Z   | CABLE ASSI                         |                   | CODE NO. |               |     |     | 38      |  |  |
| 2   |                                    | RF=(              | LTW8-    | 10M-LTW8      | 1   |     | L=10M   |  |  |
| 5   | 3 CABLE ASSY                       | ▝▙▎▙▐▆▋╴───────── | code no. |               | L   |     |         |  |  |
| 1   |                                    |                   | LTW      | /6-3M-07      | 1   |     | 6 D     |  |  |
| 4   | CADLE ASSY                         |                   | code no. |               |     |     | ٥P      |  |  |
| E   |                                    |                   | D1(5m    | nm)-3M-01     | 1   |     | Process |  |  |
| 5   | CADLE ASSI                         |                   | code no. |               | L L |     | ground  |  |  |
| 6   |                                    |                   | 01-      | 3M-D01        | 1   |     | Display |  |  |
| 0   | CADLE ASSI                         |                   | code no. | 574-0102-01   |     |     | ground  |  |  |
| -   |                                    | 1 c               | ZCAT     | 2035-0930     | 1   |     | Display |  |  |
| /   | CIVII 끨더                           |                   | CODE NO. | 519-0901-4T   |     |     | cable   |  |  |

| NO. | ПЕМ      | EXTERNAL FEATURE                                                                                                    | DESC     | RIPTIONS    | Q'TY | снк | REMARK |
|-----|----------|----------------------------------------------------------------------------------------------------|----------|-------------|------|-----|--------|
| 0   |          | A 12 4                                                                                                    | GTFC     | -23-11-14   |      |     | Power  |
| 0   | 디에 걸려    | No. Contraction of the second second | CODE NO. |             |      |     | cable  |
| 0   | ELICE    |                                                                                                    | 2A/250V  | [20mmX5mm]  | 2    |     |        |
| 9   | FUSE     |                                                                                                    | code no. | 527-2002-1Q | 2    |     |        |
| 10  | SCDEW    | Assesses                                                                                                    | 1종 스텐트   | 트러스피스 5X10  | 0    |     |        |
| 10  | 10 SCREW | anner                                                                                                    | code no. | 1종 5X10 STS | 0    |     |        |
| 11  | ТАРГ     |                                                                                                    | Rubbe    | r tape 19*5 | 1    |     |        |
|     | TAPE     |                                                                                                    | code no. | 597-0130-0T |      |     |        |
| 10  | ТАРГ     |                                                                                                    | Vinyl    | tape 19*10  | -    |     |        |
| 12  |          |                                                                                                    | CODE NO. | 597-0130-0D |      |     |        |
| 1 2 |          |                                                                                                    | DAC      | CT200-4.8   | 10   |     |        |
| 13  | CABLE HE |                                                                                                    | CODE NO. | 597-0050-3D | 1 10 |     |        |

# 10.2 SGC-750(Option)

| Data cable     |            |                  |          |              |     |     |        |  |  |
|----------------|------------|------------------|----------|--------------|-----|-----|--------|--|--|
| NO.            | ПЕМ        | EXTERNAL FEATURE | DESC     | DESCRIPTIONS |     | СНК | REMARK |  |  |
| 1              |            |                  | LTW      | /6-3M-07     | 1   |     |        |  |  |
|                |            | CODE NO.         |          |              |     | ٥P  |        |  |  |
| 2              |            |                  | LTW      | 10-3M-11     | - 1 |     | 10P    |  |  |
| 2 CABLE ASSY   | CADLE ASSI |                  | CODE NO. |              |     |     |        |  |  |
| 2              |            |                  | LTW      | 12-3M-13     | 1   |     | 100    |  |  |
| 3   CABLE ASSY | CABLE ASSY |                  | CODE NO. |              |     |     | 12P    |  |  |

| Antenna Extension Cable [NP-30M(LMR400)-NP-A] |            |                  |          |             |     |         |           |  |
|-----------------------------------------------|------------|------------------|----------|-------------|-----|---------|-----------|--|
| NO.                                           | ПЕМ        | EXTERNAL FEATURE | DESC     | Q'TY        | СНК | REMARK  |           |  |
| 1                                             | CABLE ASSY |                  | NJ-1M(   | 3D2V)-TNCP  | 6   |         | Cable for |  |
|                                               |            | code no.         |          |             |     | binding |           |  |
| 2                                             |            |                  | NP-30M   | (LMR400)-NP | 2   |         | 1 2014    |  |
| 2                                             | CADLE ASSY |                  | code no. |             | 5   |         | L= SUIVI  |  |

|     | Antenna Extension Cable [NP-50M(LMR400)-NP-A] |                  |              |             |      |     |           |  |  |
|-----|-----------------------------------------------|------------------|--------------|-------------|------|-----|-----------|--|--|
| NO. | ПЕМ                                           | EXTERNAL FEATURE | DESCRIPTIONS |             | Q′TY | СНК | REMARK    |  |  |
| 1   |                                               |                  | NJ-1M(       | 3D2V)-TNCP  | 6    |     | Cable for |  |  |
| L   |                                               |                  | code no.     |             |      |     | binding   |  |  |
| 2   |                                               |                  | NP-50M       | (LMR400)-NP | 2    |     | LEONA     |  |  |
| 2   | CABLE ASSY                                    |                  | CODE NO.     |             | 5    |     | L=SUIVI   |  |  |

| Antenna installation plate SGC-750A-M |                 |                  |            |          |     |     |        |
|---------------------------------------|-----------------|------------------|------------|----------|-----|-----|--------|
| NO.                                   | ПЕМ             | EXTERNAL FEATURE | DESC       | RIPTIONS | QΊΥ | СНК | REMARK |
| 1                                     | BRACKET<br>ASSY |                  | SGC-750A-M |          | 1   |     |        |
|                                       |                 |                  | code no.   |          |     |     |        |

| Birds prevention kits SGC-750A-BRK |      |                  |                |  |      |     |        |
|------------------------------------|------|------------------|----------------|--|------|-----|--------|
| NO.                                | ПЕМ  | EXTERNAL FEATURE | DESCRIPTIONS   |  | Q'TY | СНК | REMARK |
| 1                                  | ASSY | ■                | SGC-750A-BRK   |  | 4    |     |        |
|                                    |      |                  | CODE NO.       |  | 4    |     |        |
| 1                                  | 접착제  |                  | SUPER-X (20ml) |  | 1    |     |        |
|                                    |      |                  | CODE NO.       |  |      |     |        |

# Chapter 11. Drawings

#### 11.1 Connecting diagram

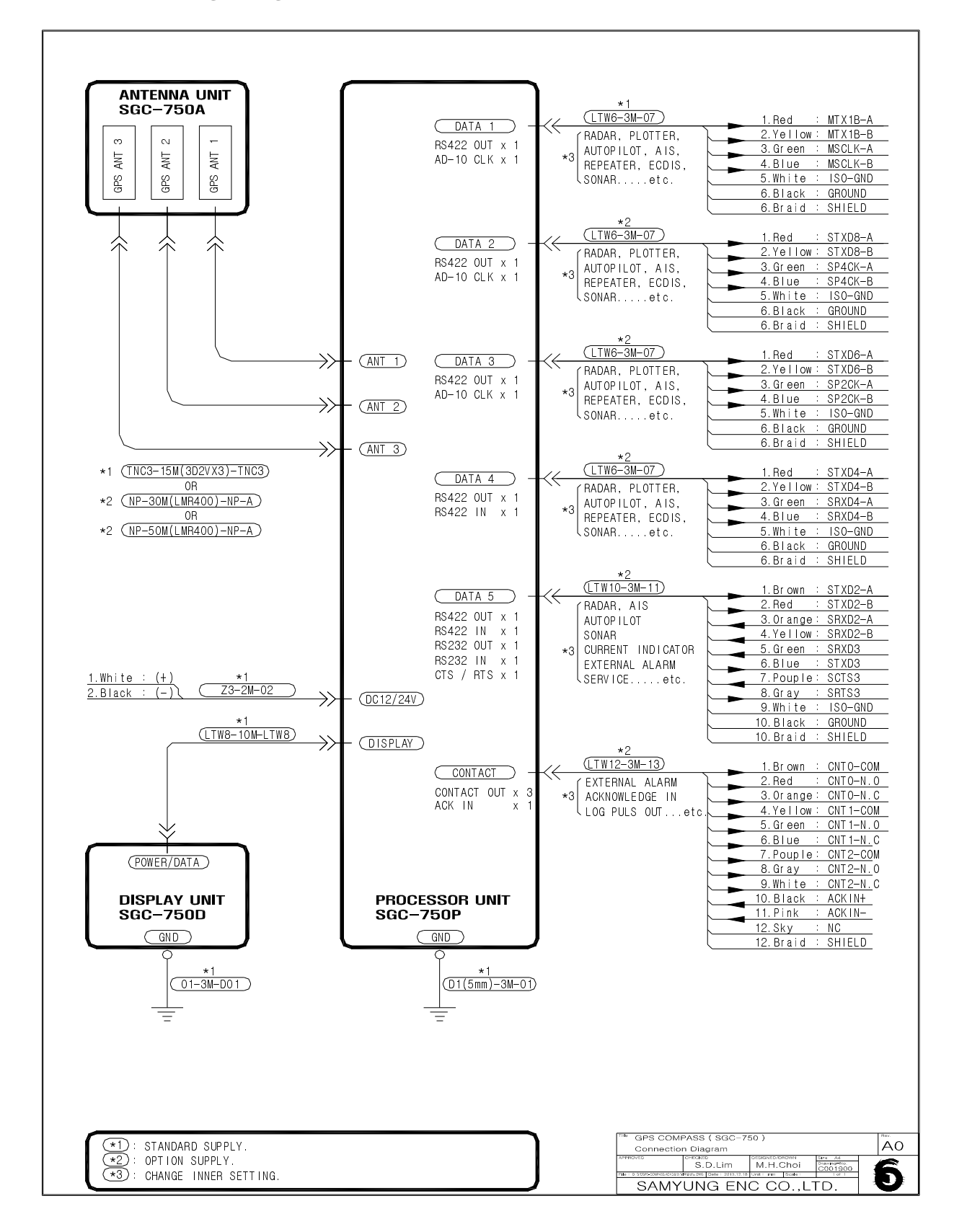

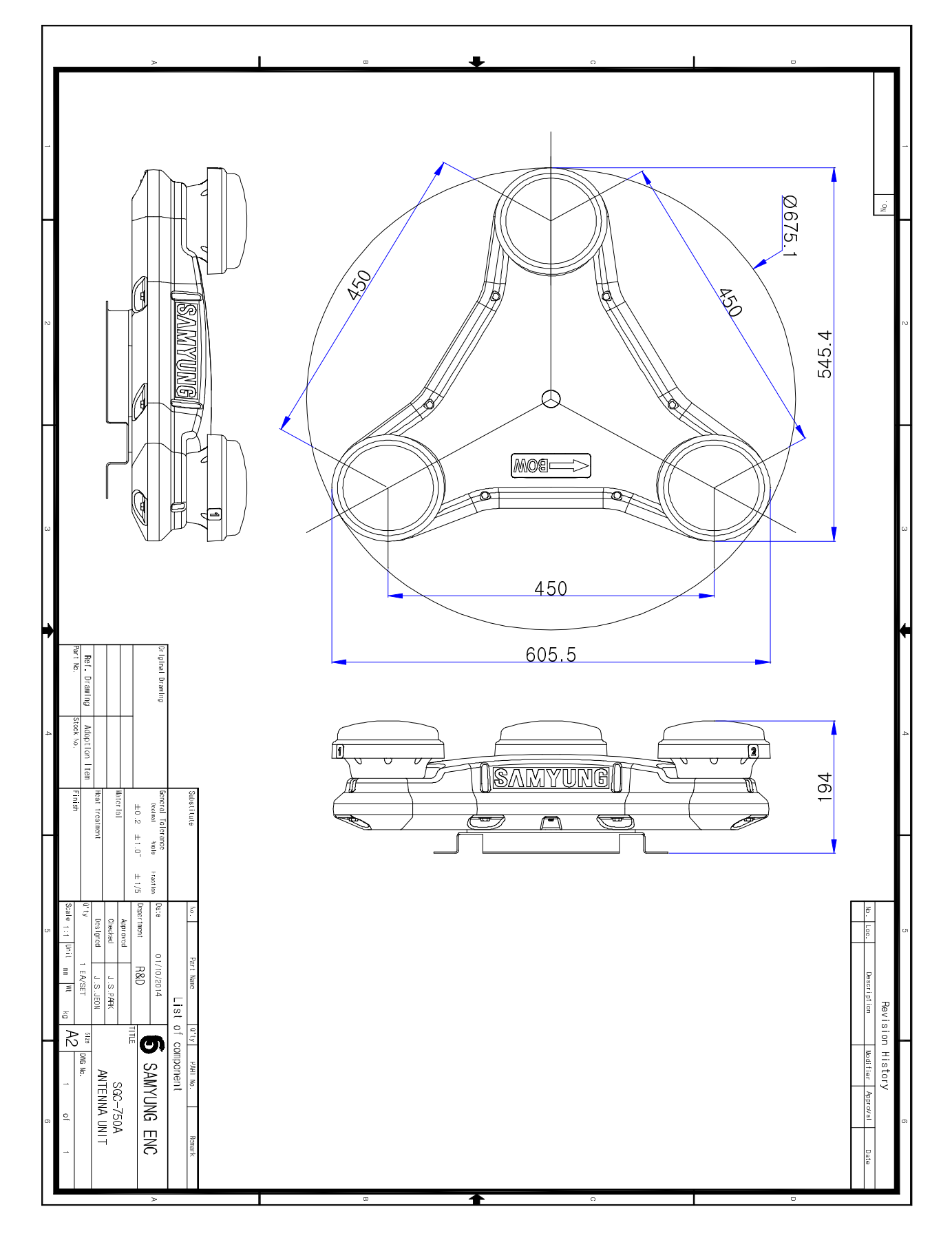

# 11.2 SGC-750A (ANTENNA UNIT) OUTLINE DRAWING

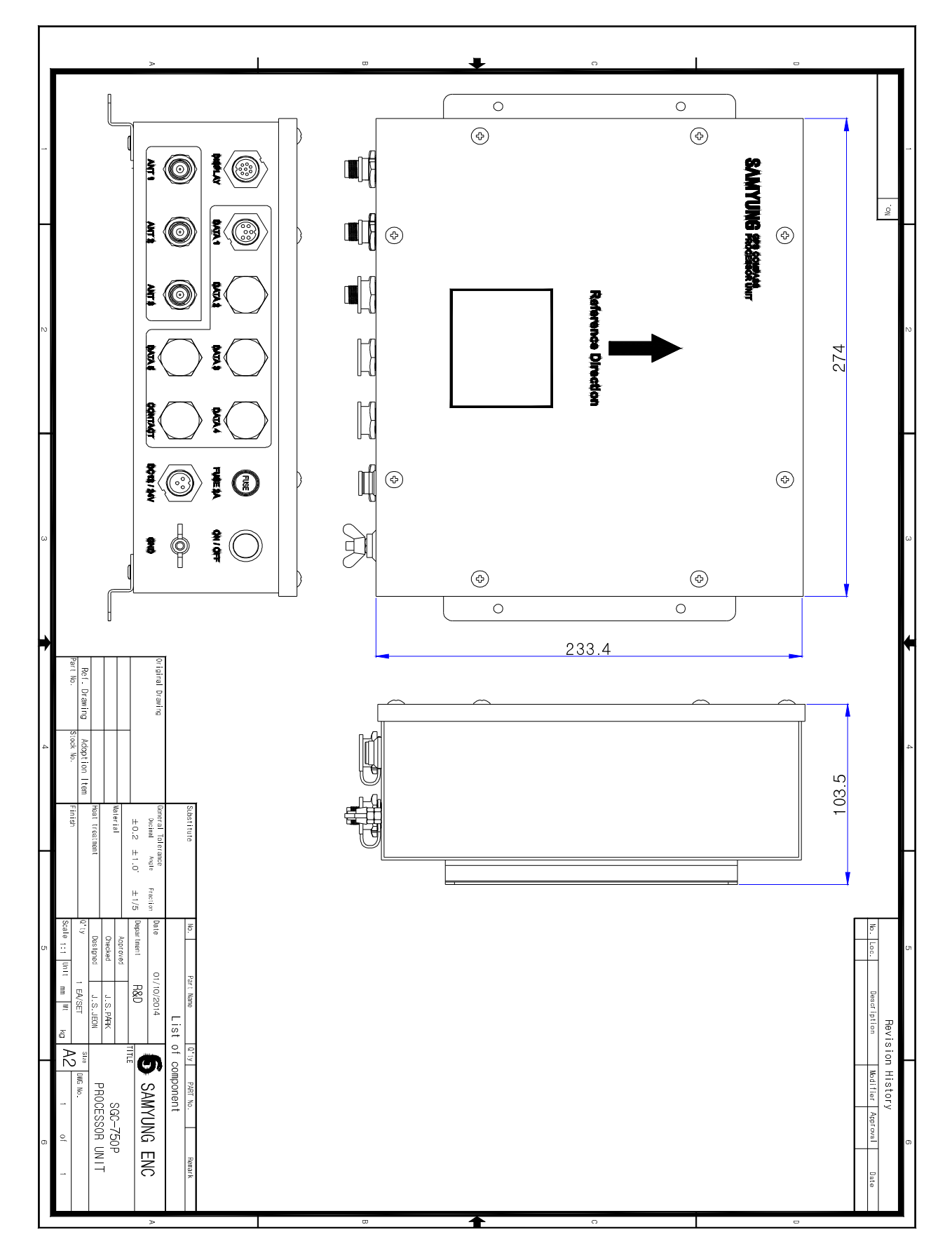

# 11.3 SGC-750P (PROCESSOR UNIT) OUTLINE DRAWING

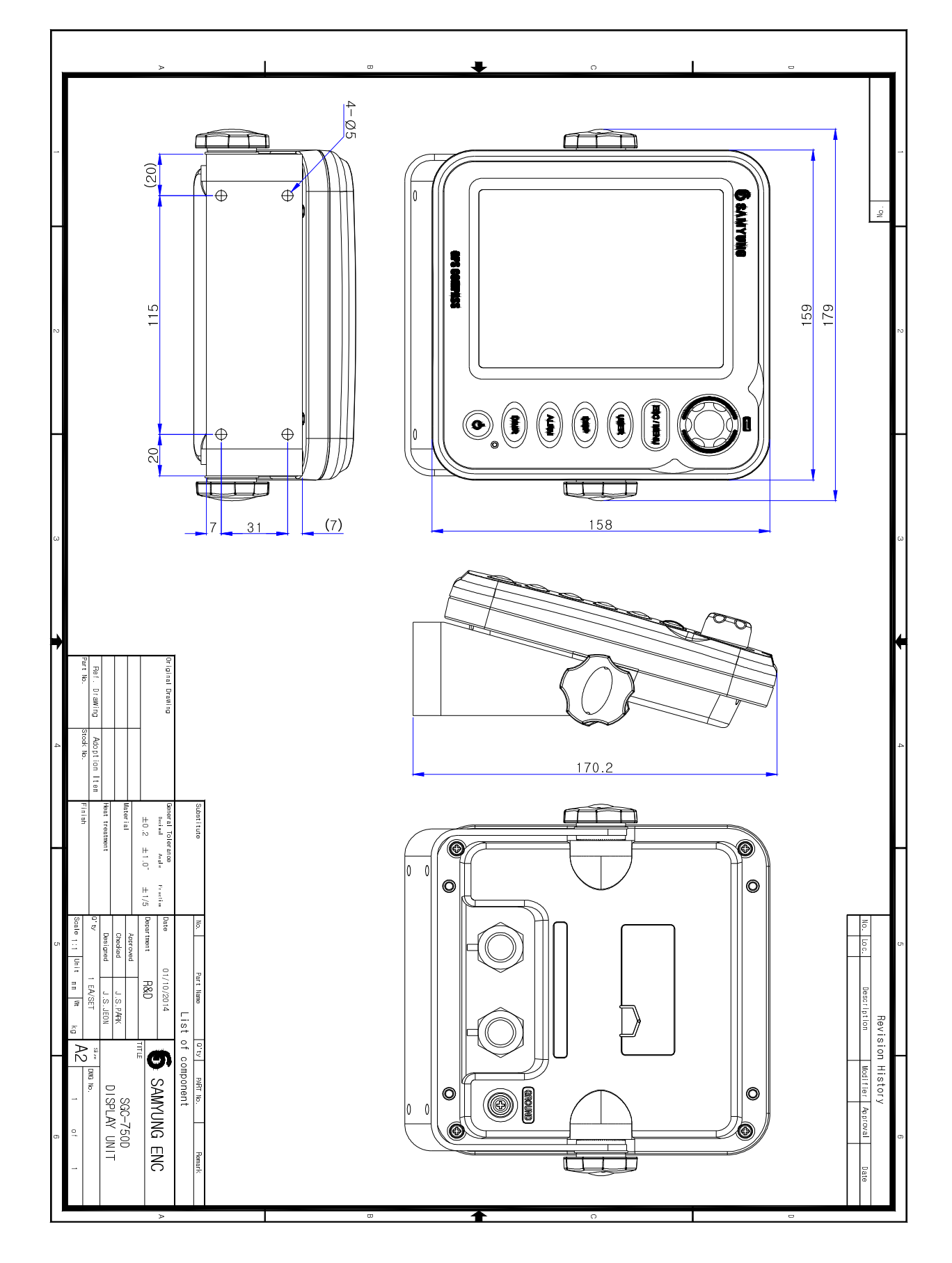

# 11.4 SGC-750D (DISPLAY UNIT) OUTLINE DRAWING

# Cahpter 12. Warranty

Thank you for your purchasing of SGC-750 by Samyung ENC. This instruction manual shows how to install for this system and correct method for installation and any cautions. I would like to request you to keep this manual book on a safe place to avoid loss or lost. Please provide this manual book to the authorized person when you sell or provide the unit to other ones. The period of warranty is for 1 year from purchasing date as a free of charge. However, the unit will be repaired as a condition out of warranty when it was damaged by inappropriate usage or non-authorized repair by users.

| HQ for After-Sales-Service |                                                                                  |  |  |
|----------------------------|----------------------------------------------------------------------------------|--|--|
| ADDRESS                    | 84-132 Chunghak dong, Youngdo gu, BUSAN, KOREA                                   |  |  |
| Department                 | SAMYUNG ENC. CO. LTD. (A/S CENTER)                                               |  |  |
| CONTACT                    | A R S : 1577-0198                                                                |  |  |
| CONTACT                    | F A X : 051-416-5515                                                             |  |  |
| We would like to r         | request you tel, fax, name of item, serial number, working status in A/S request |  |  |
| for more prompt reaction   |                                                                                  |  |  |

| Regional After-Sales-Service |                                                               |  |  |
|------------------------------|---------------------------------------------------------------|--|--|
| P.I.C                        |                                                               |  |  |
| CONTACT                      | TELEPHONE :                                                   |  |  |
| CONTACT                      | MOBILE :                                                      |  |  |
| Ke                           | eep contact point of person in charge when you purchase goods |  |  |

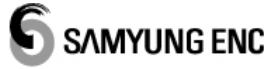

http://www.samyungenc.com

[Headquarter] 1123-17, dongsam-dong youngdo-gu, BUSAN, KOREA, 606-083

Tel: (051)601-5555, 6666(대표) Fax: (051)413-4446, 412-6616

[A/S] Chunghad-dong 84-132, youngdo-gu, BUSAN, KOREA

ARS: 1577-0198, Fax: (051)416-5515

[Seoul Office] Tel : (02) 569-6242

[Mokpo Office] Tel : (061)243-2568

[Jeju Office] Tel : (064)757-1889